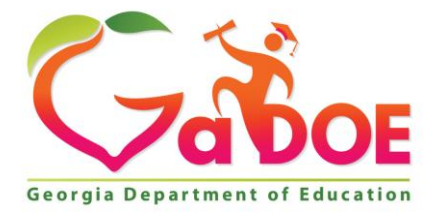

Richard Woods, Georgia's School Superintendent "Educating Georgia's Future"

#### GEORGIA DEPARTMENT OF EDUCATION OFFICE OF THE STATE SUPERINTENDENT OF SCHOOLS TWIN TOWERS EAST ATLANTA, GA 30034-5001

**TELEPHONE: (800) 869 - 1011** 

FAX: (404) 651-5006

http://www.gadoe.org/

#### **MEMORANDUM**

**TO:** PCGenesis System Administrators

FROM: Steven Roache, Senior Information Systems Manager

#### SUBJECT: Release 15.04.00 – Calendar Year 2015 Year-End Closing Procedures / Miscellaneous Updates / Installation Instructions

This document contains the PCGenesis software release overview and installation instructions for *Release 15.04.00*.

PCGenesis supporting documentation is provided at:

http://www.gadoe.org/Technology-Services/PCGenesis/Pages/default.aspx

#### **December, 2015 Payroll Completion Instructions**

Install this release <u>after</u> completing the December 2015 payroll(s). Install this release <u>before</u> executing F4 – Calculate Payroll and Update YTD for the January 2016 payroll.

#### <u>A New PCGenesis User List Has Been Created</u>

The Georgia Department of Education has created a new user list for PCGenesis. PCGenesis users can join the list by sending a blank e-mail to:

join-pcgenesis@list.doe.k12.ga.us

After joining the PCGenesis user list, users can take advantage of discussion forums by sending e-mails to:

#### pcgenesis@list.doe.k12.ga.us

An e-mail sent to <u>pcgenesis@list.doe.k12.ga.us</u> will broadcast the e-mail to all PCGenesis users enrolled in the group. Those PCGenesis districts and RESAs that join the user list will be able to share ideas, discuss problems, and have many more resources available for gaining insight into PCGenesis operations. Join today!

> Georgia Department of Education Richard Woods, State School Superintendent January 5, 2016 • 1:16 PM • Page 1 of 40 All Rights Reserved.

#### Contents

| Section A: Affordable Health Care Requirements                                                              | 3               |
|----------------------------------------------------------------------------------------------------|-----------------|
| A1. ACA Reporting Deadlines Extended                                                                        | 3               |
| A2. PCGenesis Support for ACA                                                                               | 3               |
| A3. Supported IRS Forms for 1094-C and 1095-C                                                               | 6               |
| A4. Applying for a TCC ID for the IRS AIR System                                                            | 7               |
| Section B: Overview of Release                                                                              | 8               |
| B1. Payroll System                                                                                          | 8               |
| B1.1. 2016 Federal Income Tax Withholding Updates                                                           | 8               |
| B1.2. New Georgia Health Insurance (GHI) Rate for Non-Certified Employees for Janua February 2016 Coverage) | ary 2016 (for 8 |
| B1.3. Pavroll Annual Reports Menu                                                                           | 9               |
| B1.4. Import ADP Dependent Names, DOBs, and SSNs                                                            | 10              |
| B1.5. Export ACA Employee Data and Create .CSV Template                                                     | 11              |
| B1.6. Export ACA Dependent Data and Create .CSV Template                                                    | 13              |
| B1.7. Import ACA Employee & Dependent Data from PCG Template                                                | 15              |
| B1.8. Print Employer Copy of 1094-C & 1095-C's                                                              |                 |
| B1.9. Print 1094-C & Employee 1095-C's and Create File                                                      | 22              |
| B2. Personnel System                                                                                        | 24              |
| B2.1. Update/Display Affordable Care Act (ACA) Employee Data                                                | 24              |
| B2.2. Update/Display Affordable Care Act (ACA) Dependent Data                                               | 25              |
| B2.3. Print Affordable Healthcare Act Worksheet                                                             | 26              |
| Section C: Installation Instructions for Release 15.04.00 Software                                          | 27              |
| C1. Perform a PCGenesis Full Backup                                                                         | 27              |
| C2. Install PCGenesis Release 15.04.00                                                                      | 28              |
| C3. Verify Release 15.04.00 Was Successfully Installed                                                      |                 |
| C4. Perform a PCGenesis Full Backup After Release 15.04.00 is Installed                                     | 34              |
| Section D: After PCGenesis Release 15.04.00 Has Been Installed                                              | 35              |
| D1. Calendar Year 2015 Year-End Closing Procedures Checklist                                                | 35              |
| Appendix A: Supported 1095-C Form - Example                                                                 |                 |
| Appendix B: Supported 1094-C Form - Example                                                                 |                 |

### Section A: Affordable Health Care Requirements A1. ACA Reporting Deadlines Extended

Below is a link to the IRS webpage, Affordable Care Act Tax Provisions.

https://www.irs.gov/Affordable-Care-Act/Affordable-Care-Act-Tax-Provisions

Included on the webpage is a link to IRS Notice 2016-4, <u>https://www.irs.gov/Affordable-Care-Act/Individuals-and-Families/The-Affordable-Care-Act-Whats-Trending</u> which includes detailed information regarding **deadline extensions** for the reporting in accordance with Code Sections 6055 and 6056. This notice was released on December 28, 2015.

Please contact your attorney and/or your contracted vendor with any questions regarding the ACA reporting requirements.

### A2. PCGenesis Support for ACA

The support for the 1094-C and the 1095-C's has been finalized for reporting year 2015. Together with the ACA data entry screens, most functions for ACA reporting are available on the *Annual Reports Menu*, as shown below.

|            | PCG Dist                          | =6791          | Rel=15.04.00 01/04/2016 PCW 001 SV C:\DEVSYS C:\SECOND                                                                                                    | WHITE |          |
|------------|-----------------------------------|----------------|----------------------------------------------------------------------------------------------------|-------|----------|
|            |                                   |                | Payroll System                                                                                                    |       | PAYM0004 |
|            |                                   | FKey           | Annual Reports Menu                                                                                                    |       |          |
|            |                                   | 1              | 1094-C & 1095-C Options:<br>Import ADP Dependent Names, DOBs and SSNs                                                                                             |       |          |
|            |                                   | 2<br>3<br>4    | Export ACA Employee Data and Create .CSV Template<br>Export ACA Dependent Data and Create .CSV Template<br>Import ACA Employee & Dependent Data from PCG Template |       |          |
|            |                                   | 5<br>6         | Print EMPLOYER Copy of 1094-C & 1095-C's<br>Print 1094-C & Employee 1095-C's & Create File                                                                        |       |          |
|            |                                   | 10<br>11<br>12 | W-2 Options:<br>Print Employee W-2's & Create File<br>Print Blank W-2 Form<br>Print Employer's Copy of W-2's                                                      |       |          |
|            |                                   | 15             | Other Options:<br>Flexible Benefits Transmission File                                                                                                    |       |          |
|            |                                   |                |                                                                                                    |       |          |
| Mas<br>F16 | ter <sup>User</sup> list<br>Þ 🍽 🏐 | Word           | MONTON MONTON                                                                                                    |       | 15.04.00 |

Payroll System – Annual Reports Menu

Georgia Department of Education Richard Woods, State School Superintendent January 5, 2016 • 1:16 PM • Page 3 of 40 All Rights Reserved. The first option on the *Annual Reports Menu* <u>imports</u> the ACA file provided by ADP. This process reads the ADP .csv file and loads dependent data to the *Update/Display ACA Dependent Data* screen (F3, F1, F4).

F1 reads the ADP file and loads <u>dependent</u> names, SSN's, and DOB's but <u>not</u> months of coverage. PCG will <u>NOT</u> read the ADP file to load Offer of Coverage Codes, Safe Harbor Codes, or months of coverage for employees or dependents.

The next two options on the *Annual Reports Menu* are typical PCG <u>export</u> processes. Both of these processes create .csv files so that the ACA data can be input on a template by the Payroll Administrator.

- **F2** reads data on the *Update/Display ACA Employee Data Screen* (F3, F1, F3) and creates an export file.
- **F3** reads data on the *Update/Display ACA Dependent Data Screen* (F3, F1, F4) and creates an export file.

The next option on the Annual Reports Menu is a typical PCG import process.

• **F4** reads data from a .csv import file (created using **F2** and **F3** above) and loads to the *Update/Display ACA Employee Data Screen* and *Update/Display ACA Dependent Data Screen*.

The final ACA options allow the user to print both the employer and employee copies of the 1095-C forms:

- F5 Print EMPLOYER Copy of 1094-C & 1095-C's
- F6 Print 1094-C & Employee 1095-C's & Create File

The development team has been waiting to receive the ADP file which contains the coverage information for your employees. We finally received a test data file from ADP at the end of October. The ADP file is a very complicated file, and the legalities involved with interpreting IRS ACA legislation are beyond the scope of the PCGenesis software. Therefore, PCGenesis reads the ADP file and loads <u>dependent</u> names, SSN's and DOB's but <u>NOT</u> the months of coverage. PCGenesis will <u>NOT</u> read the ADP file to load **Offer of Coverage Codes**, **Safe Harbor Codes**, or months of coverage for employees or dependents.

Payroll administrators will have the ability to enter ACA data using the PCGenesis *Update/Display ACA Employee Data Screen* and the *Update/Display ACA Dependent Data Screen*, or will be able to mass load the ACA data by importing from a spreadsheet. School district officials will need to enter the correct ACA codes for ALL full-time employees.

School district officials must be familiar with the IRS rules!!

- School district officials must understand the **Offer of Coverage Codes.**
- School district officials must understand the Safe Harbor Codes.

Please be aware that the PCGenesis help desk personnel cannot assist or advise as to ACA laws. The help desk can't help determine if employees are full-time based on ACA definition. The help desk can't help determine the correct ACA codes to use for employees. The PCGenesis team does not have the IRS/tax expertise necessary for answering ACA legal questions.

Georgia Department of Education Richard Woods, State School Superintendent January 5, 2016 • 1:16 PM • Page 4 of 40 All Rights Reserved. It is highly recommended that school district officials go to the IRS website, shown below, and print and read the instructions for the 1094-C and the 1095-C.

https://www.irs.gov/pub/irs-prior/i109495c--2015.pdf

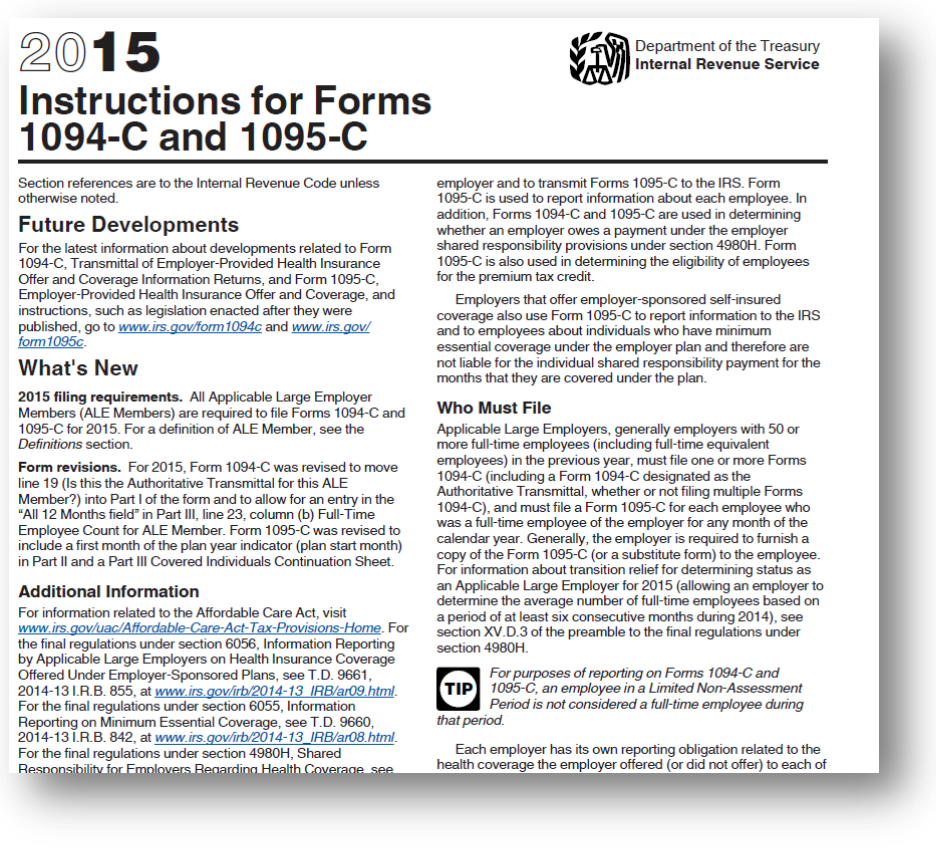

IRS Instructions for Forms 1094-C and 1095-C, Example

PCG <u>will support</u> printing the IRS forms 1094-C and 1095-C's, and <u>will support</u> creating the IRS transmission file.

2015 is the first reporting year. IRS expects employers to make a "good faith effort" to report accurate ACA data. IRS instructions indicate the ACA transmission file to the IRS is to be populated in **XML** format for submission to the IRS by **June 30, 2016.** Filers of 250 or more of ACA 1095-C forms <u>must</u> file with the IRS electronically. IRS requires files to be in **XML format.** The data file size limit for a single transmission filed through ACA Information Returns (AIR) is 100MB. Multiple file transmissions may be required. The deadline is May 31, 2016 if filing <u>paper</u> forms to the IRS (only for employers with fewer than 250 employees).

Georgia Department of Education Richard Woods, State School Superintendent January 5, 2016 • 1:16 PM • Page 5 of 40 All Rights Reserved.

### A3. Supported IRS Forms for 1094-C and 1095-C

Unlike the W-2 process, PCGenesis will require <u>pre-printed</u> 1095-C forms. For 2015 PCGenesis will only support **non-self-seal forms.** 

PCGenesis will support the IRS <u>portrait</u> format for the 1095-C form. Please refer to *Appendix A: Supported 1095-C Form – Example* to see an example of the 1095-C that PCGenesis will support.

PCGenesis will support the IRS <u>landscape</u> format for the 1094-C transmission form. Please refer to *Appendix B: Supported 1094-C Form – Example* to see an example of the 1094-C that PCGenesis will support. Please note that the IRS form 1094-C contains 3 separate pages.

School districts should contact their forms vendor and purchase <u>pre-printed</u> 1095-C forms. When ordering forms, please be sure to order the exact forms as described above.

Georgia Department of Education Richard Woods, State School Superintendent January 5, 2016 • 1:16 PM • Page 6 of 40 All Rights Reserved.

### A4. Applying for a TCC ID for the IRS AIR System

The new 1095-C and 1094-C returns due from employers require stringent workforce reporting. Employers must produce these mega-exacting forms for their employees and then file them with the IRS for the first time in Q1 2016.

The AIR system that must accept these files is brand-new. Anyone who already has e-filing credentials with the IRS, and now intends to submit ACA files, must go through **an entirely new registration process** in order to gain access to the AIR system. Credentials with the FIRE system for 1099 returns will not work for transmissions of ACA returns.

Here is the IRS.gov link for registering for the TCC account.

https://www.irs.gov/Tax-Professionals/e-services---Online-Tools-for-Tax-Professionals

Step 1. Apply for e-services IDs. At least two people must register for two separate e-services IDs. For this, each person will need to enter their personal, exact adjusted gross income on the IRS records for their Social Security Number. Each person will choose a user ID, password, and PIN, as well as answers to various security questions. <u>Please screenshot the answers to these security questions</u>.

If your adjusted gross income checks out, you can start the application for the e-services login ID, and you will see a menu item for applying for the TCC code. The IRS will mail each user a code in 10 days to your IRS address on file to confirm the e-services ID. At this point, you can start, but not complete the TCC application. The TCC application can't be completed until you confirm the e-services user ID with the confirmation code sent in the U.S. postal mail.

<u>Advice</u>: Please write down the password, PIN, and exact answers to all security questions. If you accidentally lock your ID after 3 incorrect tries, and don't have your PIN and ALL the exact answers to the security questions, you will have to re-do *Step 1* and wait another 10 days for the confirmation in the mail. Calling IRS will not help if you forgot anything you originally entered.

**Step 2.** Apply for AIR TCC code. This is the code necessary for IRS ACA file submission. The TCC application needs a minimum of two people who have completed *Step 1*. One person has to be a high level in the organization.

### Section B: Overview of Release

### **B1.** Payroll System

### B1.1. 2016 Federal Income Tax Withholding Updates

The Federal withholding tax tables have been updated for calendar year 2016. Also, the Federal withholding tax exemption amount for 2016 has been increased from \$4,000 to \$4,050. This release <u>automatically</u> updates the Federal tax tables into PCGenesis.

# B1.2. New Georgia Health Insurance (GHI) Rate for Non-Certified Employees for January 2016 (for February 2016 Coverage)

In August 2015, the Board of Community Health approved the employer contribution rate increase from <u>\$596.20</u> to <u>\$746.20</u> for each enrolled employee in the Non-Certificated Plan. The new rate goes into effect on the January 2016 billing (for February coverage).

Georgia Department of Education Richard Woods, State School Superintendent January 5, 2016 • 1:16 PM • Page 8 of 40 All Rights Reserved.

### **B1.3.** Payroll Annual Reports Menu

The *Payroll System Master Menu* (F2) has been updated. A new menu item has been added as **F4** – *Annual Reports Menu*. The **F5** menu item has been changed to the *Monthly/Quarterly/Fiscal/Biennial Reports Menu*.

|     | PCG Dist=8991 R                                                                                                    | Rel=15.03.00                  | 09/16/2015                           | PCW 002              | SV C:\DEVSYS  | C:\SECOND | WH | ITE | - 0 ×    |
|-----|----------------------------------------------------------------------------------------------------|-------------------------------|--------------------------------------|----------------------|---------------|-----------|----|-----|----------|
|     |                                                                                                    |                               |                                      |                      | Payroll Sy    | stem      |    |     | PAYMOOOO |
|     | FKey<br>                                                                                                    |                               |                                      |                      | Master Me     | nu        |    |     |          |
|     | 1<br>2<br>3                                                                                                    | Payroll<br>Payroll<br>Payroll | Setup Men<br>Update Me<br>Check & Di | u<br>nu<br>rect Depo | osit Menu     |           |    |     |          |
|     | 4<br>5                                                                                                    | Annual<br>Monthly             | Reports Mo<br>y/Quarterly/           | enu<br>Fiscal/Bio    | ennial Report | s Menu    |    |     |          |
|     | <ul> <li>8 Employee Reports/Labels Menu</li> <li>9 Update/Display Description/Deduction/Annuity Menu</li> <li>10 Earnings History Menu</li> <li>11 Check Reconciliation Menu</li> <li>12 Update/Display Payroll Monitor</li> <li>13 Special Functions Menu</li> </ul> |                               |                                      |                      |               |           |    |     |          |
|     | 20                                                                                                    | File Re                       | organizatio                          | n                    |               |           |    |     |          |
|     |                                                                                                    |                               |                                      |                      |               |           |    |     |          |
|     |                                                                                                    |                               |                                      |                      |               |           |    |     |          |
| Mas | ter <sup>User</sup> list<br><b>D ()</b> *S Words                                                                                                    | PAY VEND                      |                                      |                      |               |           |    |     | 15.03.00 |
| F16 | сег ця<br>Р ШЭ ЧогЭ м                                                                                                    |                               |                                      |                      |               |           |    |     |          |

Payroll System Master Menu

The *Payroll System - Annual Reports Menu*, shown below, contains the new 1094-C and 1095-C print options as well as the W-2 print options.

|             | PCG Dist=6791                             | Rel=15.04.00 01/04/2016 PCW 001 SV C:\DEVSYS C:\SECOND WHITE                                                                                                    |          |
|-------------|-------------------------------------------|----------------------------------------------------------------------------------------------------|----------|
|             |                                           | Payroll System                                                                                                    | PAYM0004 |
|             | FKey<br>                                  | Annual Reports Menu                                                                                                    |          |
|             | 1                                         | 1094-C & 1095-C Options:<br>Import ADP Dependent Names, DOBs and SSNs                                                                                             |          |
|             | 2<br>3<br>4                               | Export ACA Employee Data and Create .CSV Template<br>Export ACA Dependent Data and Create .CSV Template<br>Import ACA Employee & Dependent Data from PCG Template |          |
|             | 5                                         | Print EMPLOYER Copy of 1094-C & 1095-C's<br>Print 1094-C & Employee 1095-C's & Create File                                                                        |          |
|             | 10<br>11<br>12                            | W-2 Options:<br>  Print Employee W-2's & Create File<br>  Print Blank W-2 Form<br>  Print Employer's Copy of W-2's                                                |          |
|             | 15                                        | Other Options:<br>  Flexible Benefits Transmission File                                                                                                    |          |
|             |                                           |                                                                                                    |          |
|             | 1                                         |                                                                                                    | 45 01 00 |
| Mast<br>F16 | er <sup>User</sup> list<br><b>Du</b> Word | MONTOR MONTOR                                                                                                    | 15.04.00 |

Payroll System – Annual Reports Menu

Georgia Department of Education Richard Woods, State School Superintendent January 5, 2016 • 1:16 PM • Page 9 of 40 All Rights Reserved. The *Payroll System - Monthly/Quarterly/Fiscal/Biennial Reports Menu* contains the options for monthly, quarterly, fiscal and biennial reports.

|      | PCG Dist=8991 Rel=15.03.00 09/16/2015 PCW 002 SV C:\DEVSYS C:\SECOND WHITE           | - 0 X    |
|------|--------------------------------------------------------------------------------------|----------|
|      | Payroll System                                                                       | PAYM0005 |
|      | FKey Monthly/Quarterly/Fiscal/Biennial Reports Menu                                  |          |
|      |                                                                                      |          |
|      | I PSERS Contribution Reports & Files                                                 |          |
|      | 2 TRS Contribution Report & File                                                     |          |
|      | 3 GHI Export File for State Health Benefits                                          |          |
|      |                                                                                      |          |
|      | Quarterly:                                                                           |          |
|      | 5 Department of Labor Quarterly Payroll Report & Wages Data File                     |          |
|      | Fiscal:                                                                              |          |
|      | 10 Fiscal Wages by Fund                                                              |          |
|      | Create Summer Salary Accrual Claim Data     Create Accrued Summer Salary Paid Benort |          |
|      | 13 Accrued Summer Salary by Function Report                                          |          |
|      |                                                                                      |          |
|      | Biennial:<br>20 FEO-5 Benort and Transmission File (Due Even Numhered Years)         |          |
|      |                                                                                      |          |
|      |                                                                                      |          |
|      |                                                                                      |          |
|      |                                                                                      |          |
|      |                                                                                      | 45 00 00 |
| Mast |                                                                                      | 15.03.00 |
| F16  |                                                                                      |          |

Payroll System – Monthly/Quarterly/Fiscal/Biennial Reports Menu

### **B1.4.** Import ADP Dependent Names, DOBs, and SSNs

The option *to Import ADP Dependent Names, DOBs and SSNs* (F2, F4, F1) has been added to the PCGenesis *Annual Reports Menu*. This option <u>imports</u> the ACA file provided by ADP. This process reads the ADP .csv file and loads dependent data to the *Update/Display ACA Dependent Data* screen (F3, F1, F4).

The development team has been waiting to receive the ADP file which contains the coverage information for your employees. We finally received a test data file from ADP at the end of October. The ADP file is a very complicated file, and the legalities involved with interpreting IRS ACA legislation are beyond the scope of the PCGenesis software. Therefore, PCGenesis reads the ADP file and loads <u>dependent</u> names, SSN's and DOB's but <u>NOT</u> the months of coverage. PCGenesis will <u>NOT</u> read the ADP file to load **Offer of Coverage Codes**, **Safe Harbor Codes**, or months of coverage for employees or dependents.

In order to load <u>dependent</u> names, SSN's and DOB's, the import process reads the records in the ADP .csv file which contain the key-word '**DEPENDENT**' in Column 'A'. In order to load the dependent data for the <u>covered employee himself</u>, the import process reads the records which contain the key-word '**SELECTED**' in Column 'A' of the .csv file, but bypasses any employee who has waived coverage. (Dependent data is only required for <u>covered</u> employees.)

Georgia Department of Education Richard Woods, State School Superintendent January 5, 2016 • 1:16 PM • Page 10 of 40 All Rights Reserved.

### B1.5. Export ACA Employee Data and Create .CSV Template

The option *to Export ACA Employee Data and Create .CSV Template* (F2, F4, F2) has been added to the PCGenesis *Annual Reports Menu*. This option reads data from the payroll file and from the *Update/Display ACA Employee Data* screen (F3, F1, F3) and creates an export file. This process creates a .csv file so that the ACA data can be input on a template by the payroll administrator and mass loaded into the *Update/Display ACA Employee Data* screen.

When the employee ACA data is exported, the records are created with the designation '**E**' for employee in column '**A**' of the .csv export file. When the .csv file is imported back into PCGenesis using the option to *Import ACA Employee & Dependent Data from PCG Template* (F2, F4, F4), the '**E**' in column '**A**' of the .csv export file indicates that data is being loaded to the *Update/Display ACA Employee Data* screen.

Four options are available for exporting the ACA employee data, as shown in the screenshot below:

- Export only those employees with the **1095-C Eligible** flag equal to '**Y**' on the *Update/Display ACA Employee Data* screen.
- Export only those employees with the **1095-C Eligible** flag equal to 'N' on the *Update/Display ACA Employee Data* screen.
- Export only those employees in a <u>full-time</u> payroll class code with the **1095-C Eligible** flag equal to <u>spaces</u> on the *Update/Display ACA Employee Data* screen.
- Export only those employees in a <u>part-time</u> payroll class code with the **1095-C Eligible** flag equal to <u>spaces</u> on the *Update/Display ACA Employee Data* screen.

|            | PCG Dist=6791 Rel=15.04.00 01/04/2016 PCW 001 SV C:\DEVSYS C:\SECOND WHITE | - • ×    |
|------------|----------------------------------------------------------------------------|----------|
|            | Export ACA Employee Information                                            | ACAEXTPC |
|            | Enter W-2 year to be selected: <u>2015</u>                                 |          |
|            | Selection Option:                                                          |          |
| F          | ntar=°razta Fila F16=Fvit                                                  |          |
| ENT<br>F16 |                                                                            | 15.04.00 |

Export ACA Employee Data and Create .CSV Template Screen

Georgia Department of Education Richard Woods, State School Superintendent January 5, 2016 • 1:16 PM • Page 11 of 40 All Rights Reserved.

| Column  | Field                                                                                                    | Additional Information                                  |
|---------|----------------------------------------------------------------------------------------------------|---------------------------------------------------------|
| Α       | $\mathbf{E} = \text{Employee Record}$                                                                                                    | Must be 'E'.                                            |
| В       | 1095-C Eligible?                                                                                                    | Must be ' <b>Y</b> ' or ' <b>N</b> '                    |
| С       | Employee ID                                                                                                    |                                                         |
| D       | Employee SSN                                                                                                    |                                                         |
| E       | Employee Date of Birth                                                                                                    | Information only.                                       |
| F       | Employee First Name                                                                                                    |                                                         |
| G       | Employee Middle Name                                                                                                    |                                                         |
| Н       | Employee Last Name                                                                                                    |                                                         |
| Ι       | Employee Gender                                                                                                    | Information only.                                       |
| J – Q   | Not Applicable                                                                                                    | Not valid for employee (' <b>E</b> ') records.          |
| R – AD  | Offer of Coverage Codes.<br>Fill in column ' <b>R</b> ' if the same code<br>applies to all 12 months, <u>or</u> fill in columns<br>' <b>S</b> ' through ' <b>AD</b> ' individually for January<br>through December coverage.                  | Must be valid Offer of Coverage<br>Code or spaces.      |
| AE – AQ | Lowest-Cost Monthly Premiums.<br>Fill in column ' <b>AE</b> ' if the same premium<br>amount applies to all 12 months, <u>or</u> fill in<br>columns ' <b>AF</b> ' through ' <b>AQ</b> ' individually<br>for January through December coverage. | Must be a dollar amount or spaces/zeroes.               |
| AR – BD | Safe Harbor Codes.<br>Fill in column ' <b>AR</b> ' if the same code<br>applies to all 12 months, <u>or</u> fill in columns<br>' <b>AS</b> ' through ' <b>BD</b> ' individually for<br>January through December coverage.                      | Must be valid Safe Harbor Code or spaces.               |
| BE – BM | Miscellaneous Employee Fields –<br>Information Only                                                                                                    | Additional fields provided for information and sorting. |

The employee ACA data is created in the export file as follows:

### B1.6. Export ACA Dependent Data and Create .CSV Template

The option to Export ACA Dependent Data and Create .CSV Template (F2, F4, F3) has been added to the PCGenesis Annual Reports Menu. This option reads data from the payroll file and from the **Update/Display ACA Dependent Data** screen (F3, F1, F4) and creates an export file. This process creates a .csv file so that the ACA data can be input on a template by the payroll administrator and mass loaded into the **Update/Display ACA Dependent Data** screen.

When the dependent ACA data is exported, the records are created with the designation '**D**' for dependent in column '**A**' of the .csv export file. When the .csv file is imported back into PCGenesis using the option to *Import ACA Employee & Dependent Data from PCG Template* (F2, F4, F4), the '**D**' in column '**A**' of the .csv export file indicates that data is being loaded to the *Update/Display ACA Dependent Data* screen, and will create one line per dependent/spouse.

Four options are available for exporting the ACA dependent data, as shown in the screenshot below:

- Export only those employees with the **1095-C Eligible** flag equal to 'Y' on the *Update/Display ACA Employee Data* screen.
- Export only those employees with the **1095-C Eligible** flag equal to 'N' on the *Update/Display ACA Employee Data* screen.
- Export only those employees in a <u>full-time</u> payroll class code with the **1095-C Eligible** flag equal to <u>spaces</u> on the *Update/Display ACA Employee Data* screen.
- Export only those employees in a <u>part-time</u> payroll class code with the **1095-C Eligible** flag equal to <u>spaces</u> on the *Update/Display ACA Employee Data* screen.

|     | PCG Dist=6791 Rel=15.04.00 01/04/2016 PCW 001 SV C:\DEVSYS C:\SECOND WHITE | - <b>X</b> |  |  |  |  |
|-----|----------------------------------------------------------------------------|------------|--|--|--|--|
|     | Export ACA Dependent Information                                           |            |  |  |  |  |
|     | Enter W-2 year to be selected: <u>2015</u>                                 |            |  |  |  |  |
|     | Selection Option:                                                          |            |  |  |  |  |
| EI  | nter=Create File, F16=Exit                                                 | 15.04.00   |  |  |  |  |
| F16 |                                                                            | 13101100   |  |  |  |  |

Export ACA Dependent Data and Create .CSV Template Screen

Georgia Department of Education Richard Woods, State School Superintendent January 5, 2016 • 1:16 PM • Page 13 of 40 All Rights Reserved.

| Column  | Field                                                                                                    | Additional Information                             |
|---------|----------------------------------------------------------------------------------------------------|----------------------------------------------------|
| Α       | <b>D</b> = Dependent Record                                                                                                    | Must be ' <b>D</b> '.                              |
| В       | 1095-C Eligible?                                                                                                    | Must be 'Y' or 'N'                                 |
| С       | Employee ID                                                                                                    |                                                    |
| D       | Employee SSN                                                                                                    |                                                    |
| E       | Employee Date of Birth                                                                                                    | Information only.                                  |
| F       | Employee First Name                                                                                                    |                                                    |
| G       | Employee Middle Name                                                                                                    |                                                    |
| Н       | Employee Last Name                                                                                                    |                                                    |
| Ι       | Employee Gender                                                                                                    | Information only.                                  |
| J       | Dependent SSN                                                                                                    |                                                    |
| K       | Dependent Date of Birth                                                                                                    |                                                    |
| L       | Dependent First Name                                                                                                    |                                                    |
| М       | Dependent Middle Name                                                                                                    |                                                    |
| Ν       | Dependent Last Name                                                                                                    |                                                    |
| 0       | Dependent Gender                                                                                                    | Must be ' <b>M</b> ' or ' <b>F</b> '.              |
| Р       | Dependent Relationship                                                                                                    |                                                    |
| Q       | Dependent Spouse Indicator                                                                                                    | Must be ' <b>Y</b> ' or ' <b>N</b> '.              |
| R – AD  | Dependent Coverage.<br>Fill in column ' <b>R</b> ' if the same code<br>applies to all 12 months, <u>or</u> fill in columns<br>' <b>S</b> ' through ' <b>AD</b> ' individually for January | Must be ' <b>Y</b> ' or ' <b>N</b> '.              |
|         | through December coverage.                                                                                                    |                                                    |
| AE – AQ | Not Applicable.                                                                                                    | Not valid for dependent ( <b>'D'</b> )<br>records. |
| AR – BD | Not Applicable.                                                                                                    | Not valid for dependent ( <b>'D'</b> ) records.    |

The dependent ACA data is created in the export file as follows:

Georgia Department of Education Richard Woods, State School Superintendent January 5, 2016 • 1:16 PM • Page 14 of 40 All Rights Reserved.

| Column  | Field                                               | Additional Information                                  |
|---------|-----------------------------------------------------|---------------------------------------------------------|
| BE – BM | Miscellaneous Employee Fields –<br>Information Only | Additional fields provided for information and sorting. |

# **B1.7.** Import ACA Employee & Dependent Data from PCG Template

The option to Import ACA Employee & Dependent Data from PCG Template (F2, F4, F4) has been added to the PCGenesis Annual Reports Menu. With this option, payroll administrators have the ability to mass load the ACA data by importing from a spreadsheet. The PCG template can be created by using the Export ACA Employee Data and Create .CSV Template (F2, F4, F2) menu option or the Export ACA Dependent Data and Create .CSV Template (F2, F4, F3) menu option.

The new import process reads data from a .csv import file (created using **F2** and **F3** above) and loads the ACA data to the *Update/Display ACA Employee Data* screen (F3, F1, F3) and/or *Update/Display ACA Dependent Data* screen (F3, F1, F4).

When running the import process, the user selects the correct year to import. The payroll administrator also has two options for importing dependent ('D') records from the .csv file. The payroll administrator may either <u>replace</u> all dependent information in the PCGenesis system, or the payroll administrator can <u>add new</u> dependents and update only the coverage fields for existing dependents.

|       | PCG Dist=6791 Rel=15.04.00 01/04/2016 PCW 001 SV C:\DEVSYS C:\SECOND WHITE | - 0 <b>X</b> |
|-------|----------------------------------------------------------------------------|--------------|
|       | Import ACA Employee & Dependent Information                                | ACAIMP       |
|       | Enter W-2 year to be imported <u>2015</u>                                  |              |
|       | Select the desired option for loading 'D' dependent records:               |              |
|       |                                                                            |              |
|       |                                                                            |              |
|       |                                                                            |              |
|       |                                                                            |              |
|       |                                                                            |              |
| En    | ter=Continue, F16=Exit                                                     |              |
| ENTER | <b>F</b> 10                                                                | 15.04.00     |
| F16   |                                                                            |              |

Import ACA Employee & Dependent Data from PCG Template Screen

Georgia Department of Education Richard Woods, State School Superintendent January 5, 2016 • 1:16 PM • Page 15 of 40 All Rights Reserved.

### B1.8. Print Employer Copy of 1094-C & 1095-C's

The *Print EMPLOYER Copy of 1094-C & 1095-C's* (F2, F4, F5) has been added to the *Payroll System Annual Reports Menu.* The purpose of the *EMPLOYER Copy of 1094-C & 1095-C's* is to calculate the employment totals to print on the **Form 1094-C: Transmittal of Employer-Provided Health Insurance Offer and Coverage Information Returns** and to print a condensed employer copy of the employees' 1095-C's.

New options have been added for printing the employer copy of the 1095-C's. The employer report can be printed with either one employee per page or with multiple employees per page. Printing one employee per page allows the payroll administrator to generate a "draft" copy of the 1095-C statement to distribute to employees. Allowing the employees to receive a "draft" copy of their 1095-C will allow each individual to review and report any errors with their ACA data <u>before</u> the final IRS form 1095-C is generated for all employees.

When generating "draft" copies of the 1095-C statements, payroll administrators have the option to print the entire Social Security Number, print the last four digits of the Social Security Number, or to <u>not</u> print Social Security Numbers on the employer report.

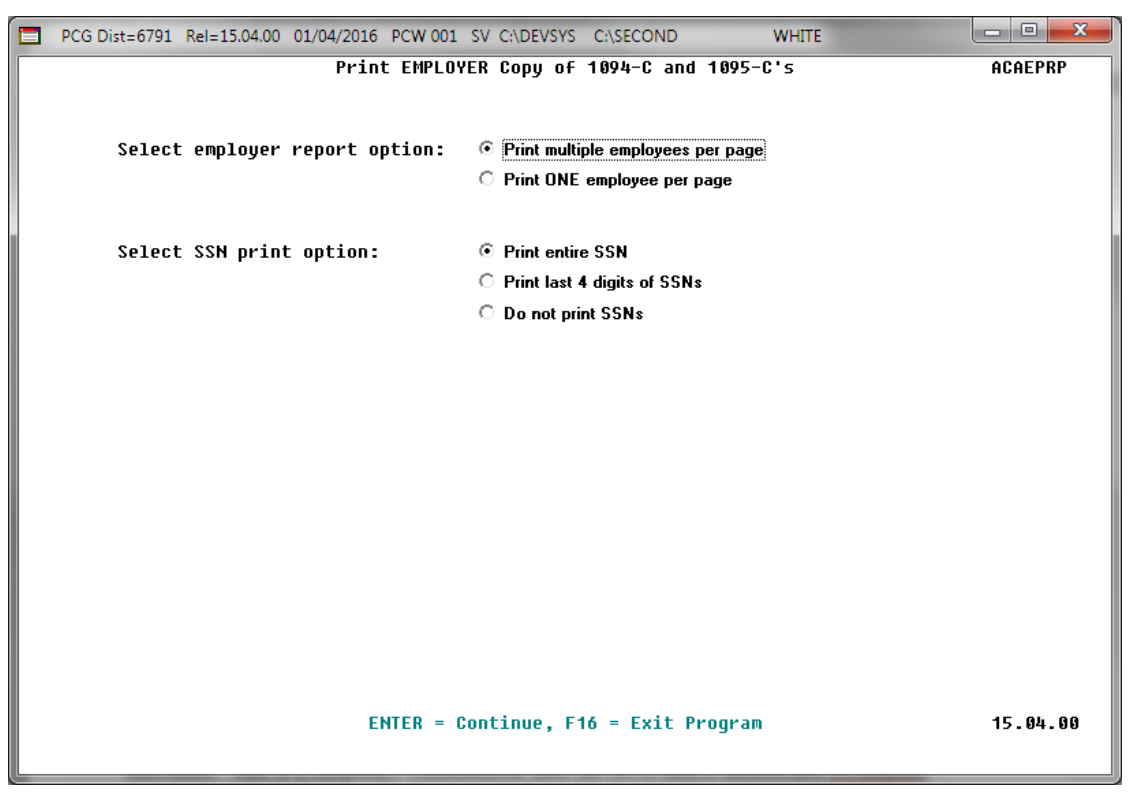

Print EMPLOYER Copy of 1094-C and 1095-C's Screen

The IRS form 1094-C must report the **Full Time Employee Count** according to the ACA full time employee rules (which are different from normal payroll full time employee rules) and the **Total Employee Count**.

Georgia Department of Education Richard Woods, State School Superintendent January 5, 2016 • 1:16 PM • Page 16 of 40 All Rights Reserved.

The PCGenesis system tallies the <u>number of total employees</u> who work each month of the calendar year. PCGenesis calculates the **Total Employee Count** based upon active and terminated employees' **Hire Dates**, **Termination Dates**, and **Rehire Dates**. Inactive employees are not considered in this tally because many districts inactivate employees instead of terminating their employees which causes inaccurate employee counts.

In PCGenesis, the employees who are considered <u>full time</u> according to the ACA legislation are those employees with the **1095-C Eligible** field set to '**Y**' on the *Update/Display ACA Employee Data* screen (F3, F1, F3), shown below. Until the payroll administrators enter the ACA data on the *Update/Display ACA Employee Data* screen for 1095-C eligible employees, the results on the employer reports will be inaccurate. This is a temporary consideration until the ACA data is entered into PCGenesis.

In summary, for the *EMPLOYER Copy of 1094-C & 1095-C's*, the PCGenesis system tallies the number of total <u>full time</u> employees who work each month of the calendar year. PCGenesis calculates the **Full Time Employee Count** based upon the **1095-C Eligible** field set to '**Y**' on the *Update/Display ACA Employee Data* screen, shown below. These counts will not be accurate until the payroll administrator completes the data entry into the PCGenesis ACA screens.

<u>NOTE</u>: It will be the sole responsibility of the LUA officials to determine <u>which individuals are</u> <u>considered **full time** employees</u> per ACA legislation, and the correct codes for those full time employees as related to health insurance offers and coverage. The data for these employees can be manually entered on the *Update/Display ACA Employee Data* screen, shown below.

| Status<br>EmpNo<br>SSN<br>Calen               | G Dist=8991 Rel=15.03.00 09/21/20<br>Active Up<br>88942 AB3EU, ET3AN<br>999-08-5555 Loc 108<br>dar wear: 2015 | 15 PCW 001 SV C:\DEVSYS C:\SECON<br>date/Display ACA Employee Da<br>Location 000108                                           | D WHITE<br>ta<br>Class 1 CLASSROOM<br>Job cd 6 TEACHER V | PER06<br>TEACHERS<br>OCATIONAL L            |
|-----------------------------------------------|----------------------------------------------------------------------------------------------------|----------------------------------------------------------------------------------------------------|----------------------------------------------------------|---------------------------------------------|
| 1095-<br>Jan<br>Feb<br>Mar<br>Apr<br>May      | C Eligible: Y<br>Offer of coverage code<br>PART II, LINE 14<br>1E<br>1E<br>1E<br>1E<br>1E<br>1E               | EE Share of Lowest Cost<br>Prem, Self-Only Coverage<br>PART II, LINE 15<br>53.02<br>53.02<br>53.02<br>53.02<br>53.02<br>53.02 | Safe harbor code<br>PART II, LINE 16                     | Kaiser<br>Coverage<br>N<br>N<br>N<br>N<br>N |
| JUN<br>JUL<br>Aug<br>Sep<br>Oct<br>Nov<br>Dec | 1E<br>1E<br>1E<br>1E<br>1E<br>1E<br>1E                                                                        | 53.02<br>53.02<br>53.02<br>53.02<br>53.02<br>53.02<br>53.02<br>53.02                                                          |                                                          | N<br>N<br>N<br>N                            |
|                                               |                                                                                                    |                                                                                                    |                                                          |                                             |
|                                               | F1 ► 🛠 F2 ◀  F3 🎒 F4 🖾 F5 🗊 F                                                                                 | FP     F8     F9     F10     F11       Per     ACA     Deps     Emer     Edu                                                  | F12 F15 C                                                | 15.03.00                                    |

Update/Display ACA Employee Data Screen

Georgia Department of Education Richard Woods, State School Superintendent January 5, 2016 • 1:16 PM • Page 17 of 40 All Rights Reserved.

As stated above, the 1094-C must report the **Full Time Employee Count** according to the ACA full time employee rules (which are different from normal payroll full time employee rules) and the **Total Employee Count**. The *Employee Counts for 1094-C Report*, shown below, provides documentation regarding the system calculations for the **Total Employee Count** and the **Full Time Employee Count** totals. The report illustrates per employee how the system utilizes the **Hire Date**, **Termination Date**, and **Rehire Date** to determine which months of the year the employee was employed. Also, if an *ACA Employee Data* record exists for the employee with the **1095-C Eligible** field set to '**Y**', the literal '**1095**' will print on the report next to the employee data.

The **Full Time Employee Count** adds up the number of employees with the **1095-C Eligible** field set to 'Y'. To calculate the **Full Time Employee Count** by month, the system must subtract any employee with the **ACA Safe Harbor Code** set as follows:

- 2A Employee not employed during the month
- 2B Employee was employed, but not full-time during the month
- 2D Employee was in a limited non-assessment period (measurement period) during the month

IRS regulations state that the full-time employee count should, "not count any employee in a Limited Non-Assessment Period". Also, the full-time employee count should <u>not</u> include any employee not employed during the month, and should <u>not</u> include any employee who was employed, but was not full time. Therefore, after the system determines the total number of 1095-C eligible employees, the system will examine the employees' **ACA Safe Harbor Code** for each month and subtract any employee with a **2A**, **2B**, or **2D** in that field. The *Employee Counts for 1094-C Report* will print the calculation results on the last page of the report.

Georgia Department of Education Richard Woods, State School Superintendent January 5, 2016 • 1:16 PM • Page 18 of 40 All Rights Reserved.

For employees with the same Social Security Number but multiple Employee ID numbers, the system will attempt to merge the records in order to determine the months that the employee worked for the school system during the calendar year. For merged Employee ID numbers, the system will create the *Employee Counts for 1094-C Error Report* as shown below.

| REPORT ID: ACAIRSEX<br>REPORT DATE: 09/21/2015 09:22                     | EMPLOYE<br>BASED ON | E COUN<br>FIRST | TS FOR<br>DAY OF | 1094-<br>THE M | C<br>ONTH  |            |            |            |            | R          | EPORT II   | PAG<br>NG YEA | E: 26<br>R: 2015         |
|--------------------------------------------------------------------------|---------------------|-----------------|------------------|----------------|------------|------------|------------|------------|------------|------------|------------|---------------|--------------------------|
| EMP NO SSN NAME<br>STAT CLASS HIRE DATE TERM DATE REHIRE DT              | JAN                 | FEB             | MAR              | APR            | MAY        | JUN        | JUL        | AUG        | SEP        | OCT        | NOV        | DEC           |                          |
| 89970 999-08-9970 HU7DLESTON, LO7IE<br>A 17 1/01/2013                    | Y                   | Y               | Y                | Y              | Y          | Y          | Y          | Y          | Y          | Y          | У          | Y             | FULL                     |
| 89971 999-08-9971 MA&CUS, EL&ANDA<br>A 01 7/01/2004                      | У                   | Y               | Y                | Y              | Y          | Y          | Y          | Y          | Y          | Y          | Y          | Y             | FULL                     |
| 89979 999-08-9979 LOGDON, JEGS<br>A 15 8/01/2000                         | Y                   | Y               | Y                | Y              | Y          | Y          | Y          | Y          | Y          | Y          | У          | Y             | FULL                     |
| 89982 999-08-9982 KI3BLE, HA3OLD<br>T 03 8/01/1979 12/01/2102 3/01/1995  | Y                   | Y               | Y                | Y              | Y          | Y          | Y          | Y          | Y          | Y          | Y          | Y             | PART                     |
| 89983 999-08-9983 LO2NEY, BR2T<br>A 01 8/01/2010                         | Y                   | Y               | Y                | Y              | Y          | Y          | Y          | Y          | Y          | Y          | У          | Y             | FULL                     |
| 89985 999-08-9985 MU8SON, RE8NALDO<br>A 02 8/01/1991 1/01/1993 8/01/2004 | Y                   | Y               | Y                | Y              | Y          | Y          | Y          | Y          | Y          | Y          | Y          | Y             | FULL                     |
| 89990 999-08-9990 WH3TTEN, IZ3TTA<br>A 01 8/01/2008                      | Y                   | Y               | Y                | Y              | Y          | Y          | Y          | Y          | Y          | Y          | У          | Y             | FULL                     |
| GRAND TOTALS                                                             | 324<br>103          | 325<br>105      | 325<br>105       | 325<br>105     | 325<br>105 | 325<br>105 | 325<br>105 | 326<br>105 | 326<br>105 | 327<br>105 | 327<br>105 | 327<br>105    | FULL CLASS<br>PART CLASS |
| 1094-C, PART III, COL C TOTAL EMP COUNT                                  | 427                 | 430             | 430              | 430            | 430        | 430        | 430        | 431        | 431        | 432        | 432        | 432           | TOTAL EMP                |
| TOTAL 1095-C FORMS<br>TOTAL SAFE HARBOR 2A, 2B, 2D                       | 3<br>) 1            | 1               | 1                | 1              | 1          | 1          | 1          | 0          | 0          | 0          | 0          | 0             |                          |
| 1094-C, PART III, COL B FULL-TIME EMP COUNT                              | 2                   | 2               | 2                | 2              | 2          | 2          | 2          | 3          | 3          | 3          | 3          | 3             |                          |
|                                                                          |                     |                 |                  |                |            |            |            |            |            |            |            |               |                          |

NOTE: The totals shown above do NOT reflect any override values entered during program execution. Instead, the EMPLOYER copy of the 1094-C will reflect any overrides entered by the payroll administrator during processing. This report reflects totals CALCULATED by the system based upon employee hire, rehire, and termination dates, and the employee 1095-C data available in PCG.

#### Employee Counts for 1094-C Report

| REPORT ID: ACAIRSEX-ER<br>REPORT DATE: 09/16/2015 |       | EMPLOYEE COUNT: | 5 FOR 1094-C ERROR | REPORT                | PAGE<br>REPORTING YEAR | 1<br>2: 1<br>2: 2015 |  |
|---------------------------------------------------|-------|-----------------|--------------------|-----------------------|------------------------|----------------------|--|
| EMPLOYEES ARE MERGED:                             | 11111 | OTHER =         | 087420             | WARNING, RECORDS MERG | ED                     |                      |  |

Employee Counts for 1094-C Error Report

Georgia Department of Education Richard Woods, State School Superintendent January 5, 2016 • 1:16 PM • Page 19 of 40 All Rights Reserved.

Once the PCGenesis system calculates and reports the 1094-C **Total Employee Counts** and the **Full Time Employee Counts**, the *Print 1094-C and 1095-C's Screen* is displayed as shown below. This screen displays the system calculated totals and allows the payroll administrator to <u>override</u> these totals based upon supplementary considerations. The screen also allows the payroll administrator to enter any transition relief indicators that the IRS has qualified the district to use.

Please note: The override totals entered on this screen will be printed on the final 1094-C forms submitted to the IRS.

|          | The set of the set of the set of |                             |                                  |                         |  |  |  |  |  |  |  |
|----------|----------------------------------------------------------------------------------------------------|-----------------------------|----------------------------------|-------------------------|--|--|--|--|--|--|--|
|          | PRINT 1094-C AND 1095-C'S AND CREATE FILE ACAIRSEX                                                                                                    |                             |                                  |                         |  |  |  |  |  |  |  |
| W-2      | W-2 TEHR. 2013                                                                                                    |                             |                                  |                         |  |  |  |  |  |  |  |
| 109      | 1894-C, PART III, COL A 1894-C, PART III, COL B 1894-C, PART III, COL C 1894-C, PART III, COL E                                                                                                    |                             |                                  |                         |  |  |  |  |  |  |  |
| PILF     | ATHON E22ENTIAL OFFER                                                                                                    | CALCED OVERRIDE             | CALCED OVERRIDE                  | SECTION 4980H INDICHIOK |  |  |  |  |  |  |  |
|          | u                                                                                                    | <br>2 2                     | h97 <b>7</b>                     |                         |  |  |  |  |  |  |  |
| FEB      | ÷                                                                                                    | $\frac{2}{2}$ $\frac{2}{2}$ | 427 <u>427</u><br>430 430        | -                       |  |  |  |  |  |  |  |
| MAR      | Ŷ                                                                                                    | 2 2                         | 430 430                          | _                       |  |  |  |  |  |  |  |
| APR      | Ϋ́                                                                                                    | 2 2                         | 430 <b>430</b>                   | Ξ                       |  |  |  |  |  |  |  |
| MAY      | ¥                                                                                                    | 2 2                         | 430 430                          | _                       |  |  |  |  |  |  |  |
| JUN      | ¥.                                                                                                    | 22                          | 430 430                          | _                       |  |  |  |  |  |  |  |
| JUL      | ¥.                                                                                                    | 2 2                         | 430 <u>430</u>                   | -                       |  |  |  |  |  |  |  |
| SEP      | <del>1</del>                                                                                                    | 3 <u>3</u>                  | 431 <u>431</u><br>431 <u>431</u> | —                       |  |  |  |  |  |  |  |
| OCT      | ý                                                                                                    | 3 3                         | 432 431                          | -                       |  |  |  |  |  |  |  |
| NOV      | Ŷ                                                                                                    | 3 3                         | 432 431                          |                         |  |  |  |  |  |  |  |
| DEC      | Y                                                                                                    | 3 3                         | 432 <u>431</u>                   | _                       |  |  |  |  |  |  |  |
| Ι,       |                                                                                                    | NTED - 2                    |                                  |                         |  |  |  |  |  |  |  |
| l i      | INTAL 1095-C FORMS FRI                                                                                                    | FD ON BEHALF OF EMPLOYER:   | 3                                |                         |  |  |  |  |  |  |  |
|          |                                                                                                    |                             |                                  |                         |  |  |  |  |  |  |  |
| 1094     | 4-C, PART II, LINE 22                                                                                                    |                             |                                  |                         |  |  |  |  |  |  |  |
| N        | A. QUALIFYING OFFER N                                                                                                    | IETHOD                      |                                  |                         |  |  |  |  |  |  |  |
| N        | B. QUALIFYING OFFER N                                                                                                    | ETHOD TRANSITION RELIEF     |                                  |                         |  |  |  |  |  |  |  |
| N        | C. SECTION 4980H TRAN                                                                                                    | ISITION RELIEF              |                                  |                         |  |  |  |  |  |  |  |
| <u>n</u> | D. 98% OFFEN MEINUD                                                                                                    |                             |                                  |                         |  |  |  |  |  |  |  |
|          | **** The Ov                                                                                                    | verride Totals will be pri  | nted on the final IRS for        | MS ****                 |  |  |  |  |  |  |  |
|          | ENTER - Continue Edd                                                                                                    | - Copy Colord Totals to     | Quennide Tetals 544 - En         | it Buoguan              |  |  |  |  |  |  |  |
| ENTER    | Enter = Concinue, F1/                                                                                                    |                             | verride locals, FIO = EX         |                         |  |  |  |  |  |  |  |
|          | F1『术 F2『术 F3 😅 F4 🖾                                                                                                    | F5 F6 F6 F7 F8 F8 F9 F      | F10 F11 F12                      | F15                     |  |  |  |  |  |  |  |
| F16      |                                                                                                    |                             | Help                             |                         |  |  |  |  |  |  |  |

Print 1094-C and 1095-C's Screen

After the payroll administrator has entered the override totals and transition relief indicators on *Print 1094-C and 1095-C's Screen*, the PCGenesis system produces the *Employer 1094-C and 1095-C Report* as shown below. The first page of the report includes the contents of the IRS form 1094-C. The subsequent pages of the report will print the individual employee 1095-C forms, including the employees' dependent information. Since this is the employer copy of the report, this report prints on plain paper, and is not formatted to print the actual 1095-C pre-printed forms.

REPORT ID: ACA1095R EMPLOYER 1094-C AND 1095-C'S REPORT DATE: 09/16/2015 14:54 PAGE: REPORTING YEAR: 2015 1094-C, PART I: NAME OF ALE MEMBER: SMITH CITY BOARD OF EDUCATION EMPLOYER EIN: 58-6000267 STREET ADDRESS: 102 MAIN STREET STATE: GA CITY OR TOWN: SMITH ZIP: 33333 
 CITY OR TOWN:
 SMITH
 STATE:
 GA
 ZIP:
 33333

 NAME OF CONTACT:
 W2 CONTACT NAME
 CONTACT PHONE NUMBER:
 999-555-5555 x 6789
 TOTAL 1095-C WITH THIS TRANSMITTAL: 00003 1094-C, PART II: AUTHORITATIVE TRANSMITTAL?: YES TOTAL NUMBER OF FORMS 1095-C FILED BY AND/OR ON BEHALF OF EMPLOYER: 00003 IS EMPLOYER A MEMBER OF AN AGGREGATED ALE GROUP ?: NO CERTIFICATION OF ELIGIBILITY: A. QUALIFYING OFFER METHOD: NO C. SECTION 4980H TRANSITION RELIEF: NO D. 98% OFFER METHOD: NO PART III: (a) MINIMUM ESSENTIAL (b) FULL-TIME EMPLOYEE COUNT (c) TOTAL EMPLOYEE COUNT (e) SECTION 4980h TRANSITION COVERAGE OFFER RELIEF INDICATOR ALL 12 MONTHS YES JAN 2 427 FEB 2 430 MAR 2 430 2 APR 430 MAY 2 430 2 JUN 430 JUL 430 2 AUG 3 431 SEP 3 431 OCT 3 431 NOV 3 431 DEC 3 431 REPORT ID: ACA1095R EMPLOYER 1094-C AND 1095-C'S PAGE: REPORT DATE: 09/16/2015 14:54 REPORTING YEAR: 2015 ADDR: 3292 MAIN STREET EMPNO: 87742 SSN: 999-08-7742 NAME: AB3EU, MO3TY SMITH GA 33333 JUN 1H AUG SEP OCT ALL 12 MO JAN FEB MAR APR 1H 1H APR 1H MAY JUI. NOV DEC 14 OFFER OF COVERAGE 1H 15 EE SHARE OF LOWEST PREM 1H 1H 1H 1E 1E 1E 1E 53.02 53.02 53.02 53.02 53.02 16 SEC 4980H SAFE HARBOR 2A 2A 2A 2A 2A 2A 2D BIRTH DATE ALL 12 MO JAN FEB MAR APR MAY JUN JUL AUG SEP OCT NOV DEC PART III COVERED INDIVDUALS: SSN AB3EU----->, FIRST--- 999-12-3456 AB3EU---->, DAUGHTER 999-23-4567 N N N N N N Y Y Ν N N N Y Y Y Y Y Y 29 N N Ν Ν N Ν \_\_\_\_\_ \_\_\_\_\_ EMPNO: 88942 SSN: 999-08-5555 NAME: AB3EU, ET3AN ADDR: 2067 MAIN STREET SMITH GA 33333 ALL 12 MO JAN FEB MAR APR MAY JUN JUL AUG SEP OCT NOV DEC 14 OFFER OF COVERAGE 1E 15 EE SHARE OF LOWEST PREM 53.02 16 SEC 4980H SAFE HARBOR 
 PART III COVERED INDIVDUALS:
 SSN
 BIRTH DATE

 AB3EU----->, WIFE-- 888-12-3456
 01/01/1954

 AB3EU----->, MARK--- 888-23-0456
 06/01/2015
 BIRTH DATE ALL 12 MO JAN FEB MAR APR MAY JUN JUL AUG SEP OCT NOV DEC Y Ν N Ν Ν Ν Y У У Y Y Y Y

Employer 1094-C and 1095-C Report

Georgia Department of Education Richard Woods, State School Superintendent January 5, 2016 • 1:16 PM • Page 21 of 40 All Rights Reserved.

### B1.9. Print 1094-C & Employee 1095-C's and Create File

The *Print 1094-C & Employee 1095-C's and Create File* (F2, F4, F6) has been added to the *Payroll System Annual Reports Menu*. The purpose of the *Employee Copy of 1094-C & 1095-C's* is to calculate the employment totals to print on the **IRS Form 1094-C: Transmittal of Employer-Provided Health Insurance Offer and Coverage Information Returns** and to print the employees' **1095-C** forms.

Please note that the following options <u>are not functional</u> at this time but will be available in a future release: printing the IRS form 1094-C and creating the IRS transmission file of the 1094-C and 1095-C data.

Two options exist for reprinting the employee IRS 1095-C forms, as shown below. 1095-C printing may be restarted from the last correctly printed 1095-C (by employee's SSN) as in the case of paper jams or power failures. Additionally, PCGenesis has the ability to print up to fourteen (14) individual 1095-Cs at a time.

| PCG Dist=8991 Rel=15.04.00 01/04/2016 DOD 002 5¥ K:\SYSTEM K:\SECOND WHITE                   | _ 8 ×    |
|----------------------------------------------------------------------------------------------|----------|
| HERTEY OFO 1805-C FORMS ORE INSERTED.                                                        | ACA1095E |
|                                                                                              |          |
|                                                                                              |          |
|                                                                                              |          |
|                                                                                              |          |
|                                                                                              |          |
| © Print All 1095-C's                                                                         |          |
| Indicate Desired Print Sequence                                                              |          |
| © Work location, then name                                                                   |          |
| C Bestart print of 1095-C's from SSN: 000000000                                              |          |
|                                                                                              |          |
| C Reprint 1095-C's for the following SSN's:<br>กลุดอุดุดุดุดุด ดูดุดุดุดุดุดุดุดุดุดุดุดุดุด |          |
| 000000000 00000000 00000000 00000000 0000                                                    |          |
|                                                                                              |          |
|                                                                                              |          |
|                                                                                              |          |
|                                                                                              |          |
|                                                                                              |          |
|                                                                                              |          |
|                                                                                              |          |
| Enter = Continue, F16 = Exit                                                                 | 15.04.00 |
|                                                                                              |          |
| F16 F17 F17 E17 F18 E                                                                        |          |

Print Employee 1095-C's

Once printing is completed, a completion screen is displayed, as shown below. It is recommended that the user saves a screen-print of the *Successful Completion* screen. Payroll administrators can use the *Successful Completion* screen to verify the results against the actual number of 1095-C's printed. Carefully verify the school district/system's totals and ensure that the total number of 1095-C's printed is correct.

| E  | PCG Dist=8991             | Rel=15.04.00               | 01/04/2016              | DOD 002 | SV K:\SYSTEM | K:\SECOND | WHITE                 | _ 8 ×                      |  |  |  |
|----|---------------------------|----------------------------|-------------------------|---------|--------------|-----------|-----------------------|----------------------------|--|--|--|
|    |                           |                            |                         |         |              |           |                       | ACA1095E                   |  |  |  |
|    |                           |                            |                         |         |              |           |                       |                            |  |  |  |
|    |                           |                            | * *                     | * 189   | 95-C Form Pr | inting    | * * *                 |                            |  |  |  |
|    |                           |                            |                         | Suco    | essful Comp  | letion    |                       |                            |  |  |  |
|    | Print totals.             |                            |                         |         |              |           |                       |                            |  |  |  |
| P  | Total empl                | 011005 =                   |                         |         | 10           |           |                       |                            |  |  |  |
|    | Total 1095                | -C's =                     |                         |         | 11           |           |                       |                            |  |  |  |
|    |                           |                            |                         |         |              |           |                       |                            |  |  |  |
|    | Total empl                | oyees with                 | one 1095-0              | ) =     | 9            |           | 4005 0 5              |                            |  |  |  |
|    | Total empl                | oyees with                 | three 1095-0            | 5-C's = | 1            | employee  | s with more than 18 d | princed for<br>enendents,) |  |  |  |
|    |                           | - <b>y</b>                 |                         |         | -            |           |                       |                            |  |  |  |
| Ι. |                           |                            |                         |         |              |           |                       |                            |  |  |  |
| Ľ  | otal 1095-C<br>Total numb | employees c<br>or of 1005- | )N +110:<br>.C employed | ac =    | 10           |           |                       |                            |  |  |  |
|    | TOCAL HAMD                | CI 01 1075                 | o emproyee              |         | 10           |           |                       |                            |  |  |  |
|    |                           |                            |                         |         |              |           |                       |                            |  |  |  |
|    |                           |                            |                         |         |              |           |                       |                            |  |  |  |
|    |                           |                            |                         |         |              |           |                       |                            |  |  |  |
|    |                           |                            |                         |         |              |           |                       |                            |  |  |  |
|    |                           |                            |                         |         |              |           |                       |                            |  |  |  |
|    |                           |                            |                         |         |              |           |                       |                            |  |  |  |
|    |                           |                            |                         |         |              |           |                       |                            |  |  |  |
|    |                           |                            |                         |         |              |           |                       |                            |  |  |  |
|    |                           |                            |                         |         |              |           |                       |                            |  |  |  |
|    |                           |                            |                         |         |              |           |                       |                            |  |  |  |
|    |                           |                            |                         |         |              |           |                       |                            |  |  |  |
|    |                           |                            |                         | Et      | TER or F16   | to Exit   |                       | 15.04.00                   |  |  |  |
|    |                           |                            |                         |         |              |           |                       |                            |  |  |  |
|    |                           |                            |                         |         |              |           |                       |                            |  |  |  |

Print Employee 1095-C's – Final Screen

### **B2.** Personnel System

### B2.1. Update/Display Affordable Care Act (ACA) Employee Data

The GaDOE is pleased to announce support for Affordable Healthcare Act (ACA) compliance, with an eye towards producing IRS forms 1094-C and 1095-C. To this end, two new employee maintenance screens have been added to PCGenesis on the *Personnel Update Menu: Update/Display ACA Employee Data* (F3, F1, F3) and *Update/Display ACA Dependent Data* (F3, F1, F4).

The *Update/Display ACA Employee Data* (F3, F1, F3) screen has been created to allow entry of the employee data required for IRS form 1095-C and is shown below. Any full-time employee as defined by ACA legislation must be coded by the payroll administrator in the line items regarding health coverage. The data must be entered on the *Update/Display ACA Employee Data* screen, or the payroll administrator may import the employee ACA data as described in *Section B1.7. Import ACA Employee & Dependent Data from PCG Template*.

It is the sole responsibility of the LUA officials to determine which individuals are considered full time employees and the correct codes for those full time employees as related to health insurance offers and coverage. The **1095-C Eligible** field on the *Update/Display ACA Employee Data* screen indicates to the system whether the employee is considered full-time based upon IRS ACA legislation. A '**Y**' (Yes) value in the **1095-C Eligible** field indicates that the system will print a 1095-C for the employee.

| PCG Dist=8991 Rel=15.01.00 05/27/2015                                                            | PCW 001 SV C:\DEVSYS C:\SECONE                                                                                                    | WHITE                                          |                                     |
|--------------------------------------------------------------------------------------------------|----------------------------------------------------------------------------------------------------|------------------------------------------------|-------------------------------------|
| Status Active Upda<br>EmpNo 88791 CA2ON, RO2<br>SSN 999-08-8791 Loc 108 L<br>Calendar year: 2015 | ite/Display ACA Employee Dat<br>.ocation 000108                                                                                      | a<br>Class 15 LUNCHROOM<br>Job cd 35 LUNCHROOM | PER <b>06</b><br>Workers<br>Workers |
| 1095-C Eligible: _<br>Offer of coverage code<br>PART II, LINE 14                                 | EE Share of Lowest Cost<br>Prem, Self-Only Coverage<br>PART II, LINE 15                                                              | Safe harbor code<br>PART II, LINE 16           | Kaiser<br>Coverage                  |
| JAN<br>FEB<br>MAR<br>APR<br>MAY                                                                  |                                                                                                    | =                                              |                                     |
| JUN<br>JUL<br>AUG<br>SEP                                                                         |                                                                                                    |                                                | -                                   |
| OCT<br>NOU<br>DEC                                                                                |                                                                                                    | Ξ                                              | -<br>-                              |
|                                                                                                  |                                                                                                    |                                                |                                     |
| Mode changed to update                                                                           |                                                                                                    |                                                |                                     |
|                                                                                                  | F2         F3         F3         F3         F1         F1           F1         ACA         Deps         Emer         Edu         F11 | F12 F15 C                                      | 15.02.00                            |

PCGenesis Update/Display ACA Employee Data Screen

Georgia Department of Education Richard Woods, State School Superintendent January 5, 2016 • 1:16 PM • Page 24 of 40 All Rights Reserved.

### B2.2. Update/Display Affordable Care Act (ACA) Dependent Data

The GaDOE is pleased to announce support for Affordable Healthcare Act (ACA) compliance, with an eye towards producing IRS forms 1094-C and 1095-C. To this end, two new employee maintenance screens have been added to PCGenesis on the *Personnel Update Menu*: *Update/Display ACA Employee Data* (F3, F1, F3) and *Update/Display ACA Dependent Data* (F3, F1, F4).

The *Update/Display ACA Dependent Data* (F3, F1, F4) screen has been created to allow entry of the employee data required for IRS form 1095-C and is shown below. Some of the data on the *Update/Display ACA Dependent Data* screen will be populated from the SHBP/ADP file-feed as described in *Section B1.4. Import ADP Dependent Names, DOBs, and SSNs*. For **GHI-eligible employees** who are <u>offered</u> coverage through SHBP, districts will receive a file-feed from SHBP/ADP. This transmission file from SHBP/ADP will contain the necessary information to populate the dependents' names, date of births, and social security numbers on the *Update/Display ACA Dependent Data* screen for those GHI-eligible employees.

The dependent <u>coverage</u> data must be entered on the *Update/Display ACA Dependent Data* screen, or the payroll administrator may import the employee ACA data as described in *Section B1.7. Import ACA Employee & Dependent Data from PCG Template*.

Any full-time employee who is **not** offered coverage through SHBP does <u>not</u> report dependent information on the 1095-C form. It is not necessary to enter any dependent information for employees who are <u>not</u> offered health insurance coverage by the LUA.

|                        | PCG        | Dist=8991      | Rel=15.04 | 1.00           | 01/04      | /2016 | DOD 0 | 02 <b>5</b> ¥ | K:\SYS | TEM      | K:\         | SECON     | D        |           | WHI   | re   |          |          |          |          | _ 8 × |
|------------------------|------------|----------------|-----------|----------------|------------|-------|-------|---------------|--------|----------|-------------|-----------|----------|-----------|-------|------|----------|----------|----------|----------|-------|
| St                     | atus       | Active         |           | ι              | Jpdat      | e/Dis | play  | ACA D         | epen   | dent     | t Da        | ta        |          |           |       |      |          |          |          | PER      | 97    |
| E                      | mp No      | 88824 AI       | 9SWORTH   | , XF           | 19IER      |       |       |               |        |          |             |           | Cla      | 55        | - 4 F | 'ARA | -PRO,    | /SUPI    | PORT     |          |       |
| S                      | SN         | 999-08-8       | 3824      | Loc            | : 19       | 5 Loc | ation | 0001          | 95     |          |             |           | Job      | cd        | 18 F  | PARA | -PROI    | FESS     | IONA     | LS       |       |
| C                      | alend      | lar year:      | 2015      |                |            | -     |       |               |        |          |             |           |          |           |       |      |          |          |          |          |       |
|                        | 220        |                | SEX       |                | NAM        |       |       |               | -      |          |             |           |          | MUNII     | HS UF |      | VERAL    | 65       | 001      |          | NE0   |
| 64                     | 8161       | H DHIE         | SPUUSE    |                | KEL        | CHOD1 | ISHIP |               | •      | JHN      | FEB         | PIHK<br>U | нрк      | PIHY<br>U | JUN   | JUL  | HUG      | 3EP      | 001      | VUN      | UEG   |
| 01                     | 1/1        | <u>00 0024</u> | N         | (E)            | X00        | IFR   | n     |               |        | T        | T           | T         | T        | T         | T     | T    | T        | T        | T        | T        | T     |
|                        |            | 17 1700        |           | - čm           |            |       |       |               |        |          |             |           |          |           |       |      |          |          |          |          |       |
|                        |            |                |           | (R)            |            |       |       |               |        |          |             |           |          |           |       |      |          |          |          |          |       |
|                        |            |                |           | (,             |            |       |       |               |        |          |             |           |          |           |       |      |          |          |          |          |       |
| 02                     | <u>999</u> | <u>77 8787</u> | M         | (L)            | <u>A19</u> | SWORT | H     |               |        | <u>Y</u> | <u>Y</u>    | <u>Y</u>  | <u>Y</u> | <u>Y</u>  | Y     | Y    | <u>Y</u> | <u>Y</u> | <u>Y</u> | <u>Y</u> | Y     |
|                        | 1/(        | <u>1/2000</u>  | <u>N</u>  | (F)            | <u>Chi</u> | LD    |       |               |        |          |             |           |          |           |       |      |          |          |          |          |       |
|                        |            |                |           | (M)            | <u>son</u> |       |       |               |        |          |             |           |          |           |       |      |          |          |          |          |       |
|                        |            |                |           | (R)            | )          |       |       |               |        |          |             |           |          |           |       |      |          |          |          |          |       |
|                        |            |                |           |                |            |       |       |               |        |          |             |           |          |           |       |      |          |          |          |          |       |
| 03                     | 000        | 00 0000        | -         |                |            |       |       |               |        | -        | -           | -         | -        | -         | -     | -    | -        | -        | -        | -        | -     |
|                        |            |                | -         |                |            |       |       |               |        |          |             |           |          |           |       |      |          |          |          |          |       |
|                        |            |                |           | (R)            |            |       |       |               |        |          |             |           |          |           |       |      |          |          |          |          |       |
|                        |            |                |           | (,             |            |       |       |               |        |          |             |           |          |           |       |      |          |          |          |          |       |
| 04                     | 000        | 00 0000        | _         | (L)            |            |       |       |               |        |          |             | _         | _        | _         | _     |      | _        |          | _        | _        |       |
|                        |            |                | _         | (F)            |            |       |       |               |        | _        | _           |           |          | _         |       | _    | _        |          | _        | _        | _     |
|                        |            |                |           | (M)            | )          |       |       |               |        |          |             |           |          |           |       |      |          |          |          |          |       |
|                        |            |                |           | (R)            | )          |       |       |               |        |          |             |           |          |           |       |      |          |          |          |          |       |
|                        |            | ~~ ~~~         |           |                |            |       |       |               |        |          |             |           |          |           |       |      |          |          |          |          |       |
| 05                     | <u>000</u> | <u>00</u> 0000 | -         | (L)            | ! —        |       |       |               |        | -        | -           | -         | -        | -         | -     | -    | -        | -        | -        | -        | -     |
|                        |            |                | -         | (F)<br>7M      | ! —        |       |       |               |        |          |             |           |          |           |       |      |          |          |          |          |       |
|                        |            |                |           | (11)           |            |       |       |               |        |          |             |           |          |           |       |      |          |          |          |          |       |
|                        |            |                |           | (1)            |            |       |       |               |        |          |             |           |          |           |       |      |          |          |          |          |       |
| Mode changed to update |            |                |           |                |            |       |       |               |        |          |             |           |          |           |       |      |          |          |          |          |       |
| ENT                    | ER         | ▶ €            |           | 6 <b>4</b>   . |            |       | 17    |               | 66°    | 500      | <b>Y</b>  . |           |          |           |       | -    | _Q       |          |          | 15.      | 94.00 |
| -                      |            |                | F3 - F40  |                |            | Par   | ACA   | Done          | Ener   | E        |             |           | Hala     | -         |       |      | 10. 4    |          |          |          |       |
| F16                    | E1         | 7 🖃 🖉 📕 F18 🔟  |           |                |            | rer   | ALA   | Deps          | Emer   | T E      |             |           | пер      |           |       |      |          |          |          |          |       |

PCGenesis Update/Display ACA Dependent Data Screen

Georgia Department of Education Richard Woods, State School Superintendent January 5, 2016 • 1:16 PM • Page 25 of 40 All Rights Reserved.

### **B2.3.** Print Affordable Healthcare Act Worksheet

The *Print Affordable Healthcare Act Worksheet* (F3, F6, F1) has been updated to handle up to 30 SHBP deduction codes. Before, if a district had more than 30 SHBP deduction codes defined, the *Affordable Healthcare Worksheet* would only utilize the first 10 deduction codes.

The *Print Affordable Healthcare Act Worksheet* (F3, F6, F1) is available on the *Personnel System Reports Menu*. The worksheet is a tool that districts can use to identify employees who may need to be manually coded for the Affordable Care Act IRS 1095-C form. The PCGenesis system will analyze all payments made to all employees during the course of a calendar year to determine whether or not an SHBP deduction was present on the payments. If an SHBP deduction was not taken, the employee will appear on the worksheet with spaces available for coding the **1095-C Eligibility** field, the **Offer of Coverage Code**, the **Lowest Premium** amount, and the **Safe Harbor Code**. The Payroll Administrator can use this worksheet for entering the data into the *Update/Display ACA Employee Data* screen (F3, F1, F3). An example of the worksheet is shown below.

| REPORT<br>REPORT | DATE: 06/10/2015<br>TIME: 10:51                                                                                                    | AFFORDABLE HEALTHCARE WORKSHEET<br>SORTED BY Class, Employee Name<br>CALENDAR YEAR - 2014                                                                                                    | PAGE: 2<br>PROGRAM: ACAPRT                                      |  |  |
|------------------|----------------------------------------------------------------------------------------------------|----------------------------------------------------------------------------------------------------|-----------------------------------------------------------------|--|--|
| EMPNO<br>89754   | SOCIAL SEC         NAME           999-08-9754         BUTKHART, MATINE           TOT HRS         TOT GR           JAN         1,232.00         920.61           FEB         2,327.00         1,701.46           MAR         400.00         366.57           APR         EMPLOYEE NOT PAID         150.00           JUN         150.00         138.52           JUN         S097.78         2,270.58           SEP         3,355.93         2,435.22           DEC         3,355.93         2,435.22                                                                                                    | CLASS         JOB         HIRE DT         REHIRE DT         TERM DT           01         003         2/01/2008         8/01/2014         2/01/2014           CRNO         CRNO         CRNO         CRNO         CRNO           235045         235421         47741         236866           237783         238149         238529         238909           235288         239288         239288         239288 | ELIBIBLE FOR 1095-C?<br>OFFER LOWEST SAFE<br>CODE PREM CODE<br> |  |  |
| EMPNO<br>89026   | SOCIAL SEC NAME         999-08-902 6       BUTLESON, ROTLAND         TOT HRS       TOT GR       TOT NET         JAN       EMPLOYEE NOT PAID         FEB       EMPLOYEE NOT PAID         MAR       EMPLOYEE NOT PAID         AFR       EMPLOYEE NOT PAID         JUN       EMPLOYEE NOT PAID         JUN       EMPLOYEE NOT PAID         JUL       EMPLOYEE NOT PAID         JUL       EMPLOYEE NOT PAID         JUL       EMPLOYEE NOT PAID         AUG       2,758.67       1,944.36         SEP       SHEP DEDUCTION TAKEN         OCT       SHEP DEDUCTION TAKEN         NOV       SHEP DEDUCTION TAKEN         DEC       SHEP DEDUCTION TAKEN | CLASS JOB HIRE DT REHIRE DT TERM DT<br>01 003 8/01/2014<br>CRNO CRNO CRNO CRNO CRNO<br>237995                                                                                                    | ELIBIBLE FOR 1095-C?<br>OFFER LOWEST SAFE<br>CODE PREM CODE     |  |  |

Affordable Healthcare Worksheet

Georgia Department of Education Richard Woods, State School Superintendent January 5, 2016 • 1:16 PM • Page 26 of 40 All Rights Reserved.

# Section C: Installation Instructions for Release 15.04.00 Software

### C1. Perform a PCGenesis Full Backup

When the prior evening's backup was successful, and when installing *Release 15.04.00* before performing any work in PCGenesis for the day, proceed to *C2. Install PCGenesis Release*. In addition to its current labeling, also label the prior evening's backup CD/DVD/tape as **"Data Backup Prior to Release 15.04.00**". Continue to use the backup CD/DVD/tape in the normal backup rotation.

| Step | Action                                                                                                    |
|------|----------------------------------------------------------------------------------------------------|
| 1    | Verify all users are logged out of PCGenesis.                                                                                   |
| 2    | Close Uspool at the server.                                                                                                    |
| 3    | Perform a PCG Full Backup to CD or DVD or Tape.                                                                                 |
| 4    | When the PCGenesis backup completes, label the backup CD or DVD or tape <b>"Full System Backup Prior to Release 15.04.00</b> ". |
| 5    | Proceed to C2. Install PCGenesis Release 15.04.00.                                                                              |

### C2. Install PCGenesis Release 15.04.00

#### FROM THE PCGENESIS SERVER

| Step | Action                                                                                                    |
|------|----------------------------------------------------------------------------------------------------|
| 1    | Verify all users are logged out of PCGenesis.                                                                                                   |
| 2    | Open Windows® Explorer.                                                                                                    |
| 3    | Navigate to the K:\INSTAL directory.                                                                                                    |
| 4    | Verify PCGUNZIP.EXE, RELINSTL.BAT, and INSTLPCG display.                                                                                        |
|      | If PCGUNZIP.EXE and RELINSTL.BAT and INSTLPCG do not display, return to the MyGaDOE Web portal, and detach the files from the Web portal again. |
| 5    | Double-click <b>RELINSTL.BAT</b> to perform the installation.                                                                                   |
|      | A status screen will display showing the release steps as they are completed.                                                                   |

A screen will display showing the progress of the installation:

| PCG Dist=8991 | Current Release 15.01.00 0 | 03/26/2015                            | S¥ 8991                          | K:\SECOND            |            | _ 8 ×    |
|---------------|----------------------------|---------------------------------------|----------------------------------|----------------------|------------|----------|
|               |                            | Install PC                            | Genesis Re                       | lease                |            | Inst1PCG |
|               |                            | 15.                                   | nn.nn                            |                      |            |          |
|               | Installation Actio         | DN<br>                                |                                  | Status               |            |          |
|               | PCGOS                      |                                       |                                  | 2K 2008              |            |          |
|               | PCGTYPE                    |                                       |                                  | SU                   |            |          |
|               | Check Previous In          | WinZip Self-Ex                        | tractor - PCGU                   | NZIP.exe             | ×          |          |
|               | PCGenesis Status           | To unzip all file<br>folder press the | s in PCGUNZIP.e<br>Unzip button. | exe to the specified | Unzip      |          |
|               | PCGUnzip                   | Unzip to folder:                      |                                  |                      | Run WinZip |          |
|               | Copy Files                 | K:NNSTAL                              |                                  | Browse               | Close      |          |
|               | Conversion                 | Overwrite fi                          | les without promp                | iting                | About      |          |
|               | Finish Installatio         | ı                                     |                                  |                      | Help       |          |
|               |                            |                                       | Unzippin                         | Ig PAYCOMP           |            |          |
|               |                            |                                       |                                  |                      |            |          |
|               |                            |                                       |                                  |                      |            |          |
| Installati    | on in Process              |                                       |                                  |                      |            | 15.nn.nn |

| PCG Dist=8991 | Current Release 14.04.00 0 03/26/2015 | SV 8991    | K:\SECOND               | _ 8 ×    |  |  |  |  |  |  |
|---------------|---------------------------------------|------------|-------------------------|----------|--|--|--|--|--|--|
|               | Install PC                            | Genesis Re | lease                   | InstlPCG |  |  |  |  |  |  |
|               |                                       |            |                         |          |  |  |  |  |  |  |
| 15.nn.nn      |                                       |            |                         |          |  |  |  |  |  |  |
|               |                                       |            |                         |          |  |  |  |  |  |  |
|               | Installation Action                   |            | Status                  |          |  |  |  |  |  |  |
|               |                                       |            |                         |          |  |  |  |  |  |  |
|               | PCGOS                                 |            | 2K 2008                 |          |  |  |  |  |  |  |
|               | PCGTYPE                               |            | SU                      |          |  |  |  |  |  |  |
|               | Check Previous Install                |            | Continue Installation   |          |  |  |  |  |  |  |
|               | PCGenesis Status                      |            | No Active User          |          |  |  |  |  |  |  |
|               | PCGUnzip                              |            | Files Unzipped          |          |  |  |  |  |  |  |
|               | Copy Files                            |            | Files Copied            |          |  |  |  |  |  |  |
|               | Conversion                            |            | Conversion Completed    |          |  |  |  |  |  |  |
|               | Finish Installation                   | •          | Installation Successful |          |  |  |  |  |  |  |
|               |                                       |            |                         |          |  |  |  |  |  |  |
|               |                                       |            |                         |          |  |  |  |  |  |  |
|               |                                       |            |                         |          |  |  |  |  |  |  |
|               |                                       |            |                         |          |  |  |  |  |  |  |
| _ Any Key to  | Continue                              |            |                         | 15.nn.nn |  |  |  |  |  |  |
|               |                                       |            |                         |          |  |  |  |  |  |  |

For PCGenesis *Release 15.04.00* successful installations, the following message displays:

| Step | Action                                                                                                    |
|------|----------------------------------------------------------------------------------------------------|
| 6    | Select Enter to close the window.                                                                         |
| 7    | If the installation was successful: Proceed to C3. Verify Release 15.04.00 Was<br>Successfully Installed. |
|      | If the installtion was unsuccessful: Proceed to Step 8.                                                   |

A problem message displays if an error occurred:

| PCG Dist-8991 Current Release 11 | Jon.on 0 11/17/2011 | SV 8391     | K:SECOND                  | _@×      |
|----------------------------------|---------------------|-------------|---------------------------|----------|
|                                  | Install             | PCGenesis   | Release                   | InstiPCG |
|                                  |                     | 15.nn.nn    |                           |          |
| Installa                         | tion Action         |             | Status                    |          |
| PCGOS                            |                     |             | 2K 2003                   |          |
| PCGTYPE                          |                     |             | SU                        |          |
| Check Pr                         | vious Install       |             | Continue Installation     |          |
| PCGenesi                         | s Status            |             | No Active User            |          |
| PCGUnzip                         |                     |             | Problem with PCGUNZIP.EXE |          |
| Copy Fil                         | 15                  |             |                           |          |
| Conversi                         | n                   |             |                           |          |
| Finish I                         | ostallation         |             |                           |          |
|                                  |                     |             |                           |          |
|                                  |                     |             |                           |          |
| Problem with UNZIP Proc          | esstt Ca            | 11 Help Des |                           |          |
| Installation in Process          | 6                   |             |                           | 15.nn.nn |
|                                  |                     |             |                           |          |

| Step | Action                                                                                                    |
|------|----------------------------------------------------------------------------------------------------|
| 8    | Select <b>F16</b> to close the window.                                                                                                    |
| 9    | Return to the MyGaDOE Web portal, and detach the files again.                                                                                                    |
| 10   | Contact the Technology Management Customer Support Center for additional assistance if needed. A description of the error will display with instructions to call the Help Desk. |

A warning message will display if the release installation is repeated:

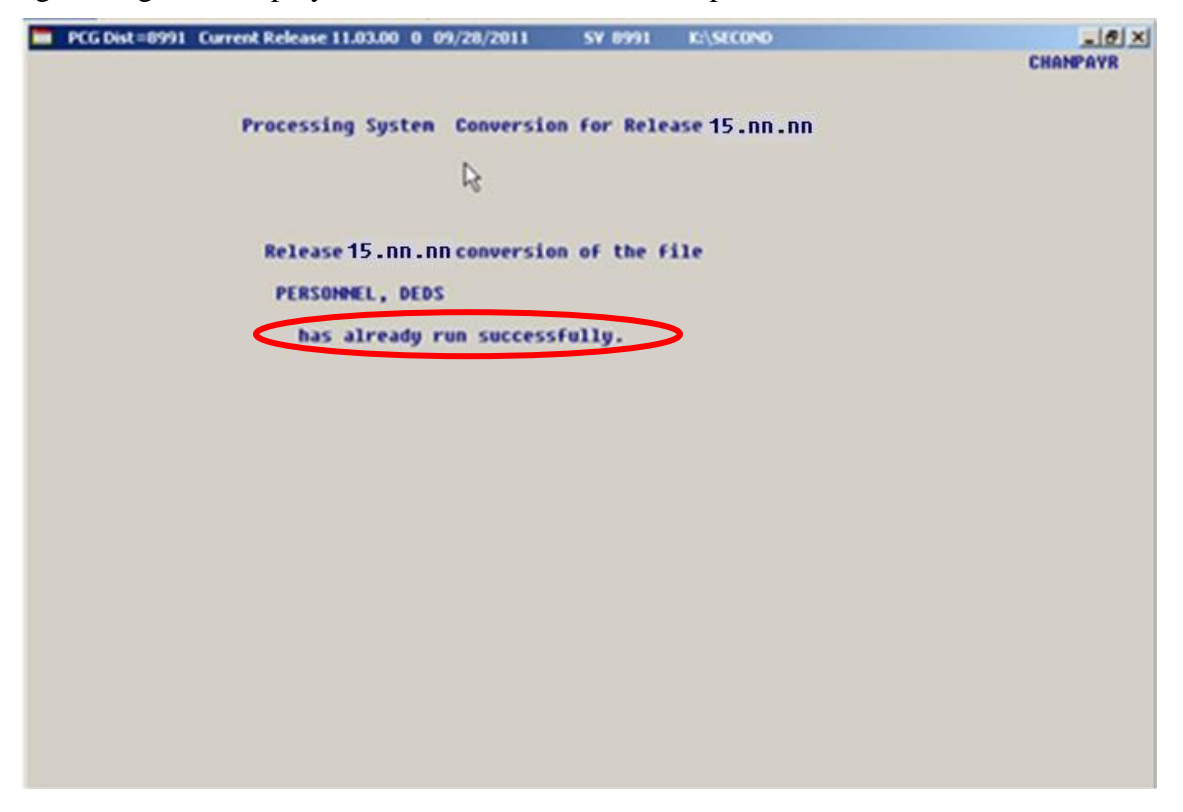

A warning message will display if the release installation is repeated, but in this case, the installation is considered successful. In this instance, select any key to continue:

| Ē | PCG Dist=8991 | Current Release 15.01.00 0 03/26/2015 | <b>SV</b> 8991 | K:\SECOND               | _ 8 ×    |
|---|---------------|---------------------------------------|----------------|-------------------------|----------|
|   |               |                                       |                |                         | InstlPCG |
|   |               | Install PC                            | Genesis Re     | lease                   |          |
|   |               | 15.                                   | nn.nn          |                         |          |
|   |               | Installation Action                   |                | Status                  |          |
|   |               | PCGOS                                 |                | 2K 2008                 |          |
|   |               | PCGTYPE                               |                | SU                      |          |
|   |               | Check Previous Install                |                | Continue Installation   |          |
|   |               | PCGenesis Status                      |                | No Active User          |          |
|   |               | PCGUnzip                              |                | Files Unzipped          |          |
|   |               | Copy Files                            |                | Files Copied            |          |
|   |               | Conversion                            |                | Conversion Completed    |          |
|   |               | Finish Installation                   |                | Installation Successful | >        |
|   |               |                                       |                |                         |          |
|   |               |                                       |                |                         |          |
| < | Release Ta    | ble Already Updated                   |                |                         |          |
| - | Any Key to    | Continue                              |                |                         | 15.nn.nn |

Georgia Department of Education Richard Woods, State School Superintendent January 5, 2016 • 1:16 PM • Page 31 of 40 All Rights Reserved.

| Step | Action                                                             |
|------|--------------------------------------------------------------------|
| 11   | Proceed to C3. Verify Release 15.04.00 Was Successfully Installed. |

Georgia Department of Education Richard Woods, State School Superintendent January 5, 2016 • 1:16 PM • Page 32 of 40 All Rights Reserved.

### C3. Verify Release 15.04.00 Was Successfully Installed

| Step | Action                                                                                                   |
|------|----------------------------------------------------------------------------------------------------|
| 1    | Log into PCGenesis.                                                                                      |
| 2    | From the Business Applications Master Menu, select 30 (F30 - System Utilities).                          |
| 3    | From the <i>System Utilities Menu</i> , select <b>17</b> ( <b>F17</b> - Display Current Release Number). |

#### The following screen displays:

|   | PCG Dist=6791 | Rel=15.04.00 01/04/2016 PCW 001                                                    | SV C:\DEVSYS | C:\SECOND     | WHITE           |          |
|---|---------------|------------------------------------------------------------------------------------|--------------|---------------|-----------------|----------|
| - |               |                                                                                    |              |               |                 | DEFNRELM |
|   |               | The Following D.O.E. I                                                             | Releases Hav | e Been Succes | ssfully Loaded: |          |
|   |               | DOF 15 01 00 03/26                                                                 | /2014        |               |                 |          |
|   |               | DOE 14.02.00 06/25                                                                 | /2014        |               |                 |          |
|   |               | DOE 14.02.01 08/05,                                                                | /2014        |               |                 |          |
|   |               | DOE 14.03.00 09/30,                                                                | /2014        |               |                 |          |
|   |               | DOE 14.03.01 11/24,<br>DOF 14.04.00 12/31                                          | /2014        |               |                 |          |
|   |               | DOE 15.01.00 03/31                                                                 | /2015        |               |                 |          |
|   |               | DOE 15.02.00 07/07,                                                                | /2015        |               |                 |          |
|   |               | DOE 15.03.00 09/30,                                                                | /2015        |               |                 |          |
|   |               | DOE 15.04.00 12/01                                                                 | /2015        |               |                 |          |
|   |               |                                                                                    |              |               |                 |          |
|   |               |                                                                                    |              |               |                 |          |
|   |               |                                                                                    |              |               |                 |          |
|   |               |                                                                                    |              |               |                 |          |
|   |               |                                                                                    |              |               |                 |          |
|   |               |                                                                                    |              |               |                 |          |
|   |               |                                                                                    |              |               |                 |          |
|   |               |                                                                                    |              |               |                 |          |
|   |               |                                                                                    |              |               |                 |          |
|   |               |                                                                                    |              |               |                 |          |
|   |               |                                                                                    |              |               |                 |          |
|   |               |                                                                                    |              |               |                 |          |
|   |               | Press <ei< td=""><td>NTER&gt; or F1</td><td>6 to Exit</td><td></td><td></td></ei<> | NTER> or F1  | 6 to Exit     |                 |          |
|   |               |                                                                                    |              |               |                 | 12.03.00 |
|   |               |                                                                                    |              |               |                 |          |
|   |               |                                                                                    |              |               |                 |          |

| Step | Action                                                                                                    |
|------|----------------------------------------------------------------------------------------------------|
| 4    | Verify Release 15.04.00 displays.                                                                                                    |
|      | The number of releases and the release installation date displayed may not correspond with the preceding screenshot example. This is acceptable as long as <b>DOE 15.04.00</b> displays. If Release 15.04.00 does not display, contact the Technology Management Customer Support Center for assistance. |
| 5    | Select Enter.                                                                                                    |
| 6    | Log off the PCGenesis server.                                                                                                    |
| 7    | Verify users remain logged out of PCGenesis.                                                                                                    |

Georgia Department of Education Richard Woods, State School Superintendent January 5, 2016 • 1:16 PM • Page 33 of 40 All Rights Reserved.

# C4. Perform a PCGenesis Full Backup After Release 15.04.00 is Installed

| Step | Action                                                                                                    |
|------|----------------------------------------------------------------------------------------------------|
| 1    | Verify all users are logged out of PCGenesis.                                                                                |
| 2    | Close Uspool at the server.                                                                                                  |
| 3    | Perform a PCG Full Backup to CD or DVD or Tape.                                                                              |
| 4    | When the PCGenesis backup completes, label the backup CD or DVD or tape <b>"Full System Backup After Release 15.04.00</b> ". |

### Section D: After PCGenesis Release 15.04.00 Has Been Installed

### D1. Calendar Year 2015 Year-End Closing Procedures Checklist

|              | Contac    | et the Technology Management Customer Support Center for assistance as needed.                                                                                                |
|--------------|-----------|----------------------------------------------------------------------------------------------------|
| Refe         | er to the | indicated Financial Accounting and Reporting (FAR) and Payroll System Operations Guide topics as needed.                                                                      |
| $\checkmark$ | Step      | Action                                                                                                    |
|              | AF        | TER the last Calendar Year 2015 payroll. BEFORE the first Calendar Year 2016 payroll.                                                                                         |
| PA           | YROLL     | : Section I: Special Functions, Topic 1: Pay Schedule Processing, Procedure A: Add a New Pay<br>Schedule                                                                      |
|              | 1         | Set up the Pay Schedules for the new calendar year. (F2, F13, F1)                                                                                                    |
|              |           | <u>Do not set up for payroll before performing this procedure.</u>                                                                                                    |
| PAI          | ROLL:     | Section I: Special Functions, Topic 3: Tax Tables/Withholding/Control Information Processing,<br>Procedure B: Display/Update Payroll Identification Record                    |
|              | 2         | Change the payroll year in the Payroll Identification record. (F2, F13, F3, F9)                                                                                               |
|              |           | <u>Do not set up for payroll before performing this procedure.</u>                                                                                                    |
| PAI          | ROLL:     | Section I: Special Functions, Topic 3: Tax Tables/Withholding/Control Information Processing,<br>Procedure A: Display/Update the Payroll Tax and Pension Tables (F2, F13, F3) |
|              | 3         | Where appropriate, update the Federal Income Tax (FIT) Tables.                                                                                                    |
|              | 4         | Where appropriate, update the FICA/Medicare (OASDI) Tax Table.                                                                                                    |
|              | 5         | Where appropriate, update the Employee's Retirement System (ERS) Table is correct.                                                                                            |
|              | 6         | Where appropriate, update Public School Employees Retirement System (PSERS)/Teacher Retirement System (TRS) Table.                                                            |
|              | 7         | Where appropriate, update the Group Health Insurance (GHI) Table.                                                                                                    |
|              | 8         | Where appropriate, update the State Income Tax (SIT) Table.                                                                                                    |
|              | 9         | Where appropriate, update the Advance Earned Income Credit (AEIC) Payment Tax Tables.                                                                                         |
|              | PAYR      | OLL: Section I: Special Functions, Topic 5: Reset/Recalculate Payroll Amounts Processing                                                                                      |
|              | 10        | Reset Employee Calendar Year-to-Date Amounts to Zero (0). (F2, F13, F5, F1)                                                                                                   |

| PA  | AYROLI   | L: Section D: Monthly/Quarterly/Annual/Fiscal Report Processing, Topic 3: Processing Annual<br>Reports - W-2 Statement Processing |
|-----|----------|----------------------------------------------------------------------------------------------------|
|     | 11       | Process calendar year 2015 W-2 statements. (F2, F4, F10)                                                                          |
|     | 12       | Process calendar year 2015 1095-C statements. (F2, F4, F6)                                                                        |
| FAI | R: Secti | on M: Calendar and Fiscal Year-End Processing, Topic 1: Processing 1099 Vendor Information.                                       |
|     | 13       | Process calendar year 2015 Form 1099-MISC Statements. (F1, F12, F10, F10)                                                         |

Georgia Department of Education Richard Woods, State School Superintendent January 5, 2016 • 1:16 PM • Page 36 of 40 All Rights Reserved.

### Appendix A: Supported 1095-C Form - Example

| shile or province, country, ZIP     | YER'S name, s<br>for foroign pos | troet address, city or town,<br>tal code, and telephone no. | Plan Start<br>Mo. (Enter<br>2-digit no.):<br>All 12<br>Months<br>Jan | Emplo<br>14 Otter of<br>Coverage<br>(enter<br>required<br>code) | yee Offer<br>if 16 E<br>at Lo<br>Month<br>Set-(<br>Value<br>\$ | and<br>mplo<br>west<br>hly Pr<br>Drily M<br>Gaw | Cover<br>nee Shar<br>Dest<br>erhium,<br>finimum<br>trage | age<br>o<br>for | 16<br>Sel<br>(en<br>it a | Appl<br>tion -<br>le Har<br>ter co<br>pplica | icable<br>4980H<br>ibor<br>ide,<br>ible) |        | Ins<br>Of<br>Co | He<br>He<br>fer | alth<br>ince<br>and<br>age |
|-------------------------------------|----------------------------------|-------------------------------------------------------------|----------------------------------------------------------------------|-----------------------------------------------------------------|----------------------------------------------------------------|-------------------------------------------------|----------------------------------------------------------|-----------------|--------------------------|----------------------------------------------|------------------------------------------|--------|-----------------|-----------------|----------------------------|
|                                     |                                  |                                                             | Feb                                                                  |                                                                 | \$                                                             |                                                 |                                                          |                 |                          |                                              |                                          |        |                 |                 |                            |
| information about Form              | m 1095-C ar                      | d its separate                                              | Mar                                                                  | :                                                               | \$                                                             |                                                 |                                                          |                 | 1                        |                                              |                                          |        | Fo              | r Pri           | vacy                       |
| instructions is at w                | ww.irs.gov/                      | torm1095c.                                                  | Anr                                                                  |                                                                 | ÷.                                                             |                                                 |                                                          |                 |                          |                                              |                                          | -      |                 | Ac              | t and                      |
| EVPLOYEE'S name, address, ZIP bosts | al code & count                  | Inv                                                         | May                                                                  | -                                                               | ę                                                              |                                                 |                                                          |                 | -                        |                                              |                                          | -      | Pa              | per             | work                       |
|                                     |                                  | ,                                                           | lumo                                                                 | -                                                               | 10                                                             |                                                 |                                                          |                 | +                        |                                              |                                          | -      | R               | edu             | ction                      |
|                                     |                                  |                                                             | July                                                                 |                                                                 |                                                                |                                                 |                                                          |                 | +                        |                                              |                                          |        | Act Notice      |                 |                            |
|                                     |                                  |                                                             | Aug                                                                  | July                                                            |                                                                |                                                 |                                                          | +               |                          |                                              | - see separate                           |        |                 |                 |                            |
|                                     |                                  |                                                             | Real                                                                 |                                                                 | <u>_</u>                                                       |                                                 |                                                          |                 | -                        |                                              |                                          | -      |                 |                 |                            |
| ADDI (CAGI E LABOS SAIDI OVED'S     |                                  |                                                             | Sept                                                                 |                                                                 | <u>_</u>                                                       |                                                 |                                                          |                 |                          |                                              | _                                        | -1     |                 |                 |                            |
| densitication number (GIN)          | number (S                        | SN)                                                         | Oct                                                                  | -                                                               | 9                                                              |                                                 |                                                          |                 | -                        |                                              |                                          | -      |                 |                 |                            |
|                                     |                                  |                                                             | Nov                                                                  |                                                                 | 3                                                              |                                                 |                                                          |                 | -                        |                                              |                                          | -1     | Dopan<br>Tres   | iment<br>Moury  | of the                     |
|                                     |                                  |                                                             | Dec                                                                  |                                                                 | [\$                                                            |                                                 |                                                          |                 | L.,                      |                                              | 11.1.2                                   |        | 1               | -               |                            |
| Covered Individuals                 | If Employer                      | provided self-insured cove                                  | rage, check th                                                       | o box and e                                                     | enter the int                                                  | orma                                            | pen for                                                  | each            | cove                     | rod in                                       | ndividu                                  | uol.   | 1               |                 |                            |
| (a) Name of covered individu        | ual(s)                           | (b) SSN                                                     | (c) DOB                                                              | # SSN is                                                        | (Covered                                                       | -                                               |                                                          | (0              | ) Moi                    | nihs (                                       | of cov                                   | erage  | -               | -               | 1.                         |
|                                     |                                  |                                                             | not ava                                                              | webe)                                                           | all 12 mos.                                                    | Jan                                             | Feb Mi                                                   | if Apr          | May                      | June                                         | July A                                   | Aug Si | pl Oc           | n No            | v Dec                      |
|                                     |                                  |                                                             |                                                                      |                                                                 |                                                                | 1                                               |                                                          |                 |                          |                                              |                                          | 1      |                 |                 |                            |
| 7                                   |                                  |                                                             |                                                                      |                                                                 |                                                                | <u> </u>                                        |                                                          | -               |                          |                                              |                                          |        | _               | -               |                            |
|                                     |                                  |                                                             |                                                                      |                                                                 |                                                                |                                                 |                                                          |                 |                          |                                              |                                          |        |                 |                 |                            |
| 8                                   |                                  |                                                             |                                                                      |                                                                 |                                                                |                                                 |                                                          |                 |                          |                                              |                                          |        |                 |                 |                            |
|                                     |                                  |                                                             | 1                                                                    |                                                                 |                                                                |                                                 |                                                          |                 | -                        |                                              |                                          |        |                 |                 |                            |
| 9                                   |                                  |                                                             |                                                                      |                                                                 |                                                                |                                                 |                                                          |                 |                          |                                              |                                          |        |                 | 1               |                            |
|                                     |                                  |                                                             |                                                                      |                                                                 |                                                                |                                                 |                                                          |                 |                          |                                              |                                          |        |                 |                 |                            |
| 0                                   |                                  |                                                             |                                                                      |                                                                 |                                                                |                                                 |                                                          |                 |                          |                                              |                                          |        |                 |                 |                            |
|                                     |                                  |                                                             |                                                                      |                                                                 |                                                                |                                                 |                                                          |                 |                          |                                              |                                          |        |                 |                 |                            |
|                                     |                                  |                                                             |                                                                      |                                                                 |                                                                |                                                 |                                                          |                 |                          |                                              |                                          |        |                 |                 |                            |
|                                     |                                  |                                                             |                                                                      |                                                                 |                                                                |                                                 |                                                          |                 |                          |                                              |                                          |        |                 | Т               | $\Box$                     |
| 1                                   |                                  |                                                             |                                                                      |                                                                 |                                                                |                                                 |                                                          |                 |                          |                                              |                                          |        |                 |                 |                            |
|                                     |                                  |                                                             |                                                                      |                                                                 |                                                                |                                                 |                                                          |                 |                          |                                              |                                          |        |                 |                 |                            |
| 2                                   |                                  |                                                             |                                                                      |                                                                 |                                                                |                                                 |                                                          |                 |                          |                                              |                                          |        |                 |                 |                            |
|                                     |                                  |                                                             |                                                                      |                                                                 |                                                                |                                                 |                                                          | -               |                          |                                              |                                          |        | 1               | -               | П                          |
| 3                                   |                                  |                                                             |                                                                      |                                                                 |                                                                |                                                 |                                                          |                 |                          |                                              |                                          |        |                 |                 |                            |
|                                     |                                  |                                                             |                                                                      |                                                                 |                                                                |                                                 |                                                          | -               |                          |                                              | -                                        | +      | -               | -               | +                          |
| 4                                   |                                  |                                                             |                                                                      |                                                                 |                                                                |                                                 |                                                          |                 |                          |                                              |                                          |        |                 |                 |                            |
|                                     |                                  |                                                             |                                                                      |                                                                 |                                                                |                                                 |                                                          | -               |                          |                                              | -                                        | +      |                 | 1-              | +                          |
| e.                                  |                                  |                                                             |                                                                      |                                                                 |                                                                |                                                 |                                                          |                 |                          |                                              |                                          |        |                 |                 |                            |
| 0                                   |                                  |                                                             |                                                                      |                                                                 |                                                                | $\vdash$                                        |                                                          | -               |                          |                                              | -                                        | -      | -               | -               | +                          |
| -                                   |                                  |                                                             |                                                                      |                                                                 |                                                                |                                                 |                                                          |                 |                          |                                              |                                          |        |                 |                 |                            |
| 5                                   |                                  |                                                             |                                                                      |                                                                 |                                                                |                                                 | -                                                        |                 |                          |                                              | -                                        | -      | -               | 1               | +                          |
|                                     |                                  |                                                             |                                                                      |                                                                 |                                                                |                                                 |                                                          |                 |                          |                                              |                                          |        |                 |                 |                            |
| 7                                   |                                  |                                                             |                                                                      |                                                                 |                                                                |                                                 |                                                          |                 |                          |                                              |                                          |        | -               | -               | $\vdash$                   |
|                                     |                                  |                                                             |                                                                      |                                                                 |                                                                |                                                 |                                                          |                 |                          |                                              |                                          |        |                 |                 |                            |
|                                     |                                  |                                                             |                                                                      |                                                                 |                                                                |                                                 | _                                                        | -               |                          |                                              | -                                        |        | -               | -               | $\vdash$                   |
| p                                   |                                  |                                                             |                                                                      |                                                                 |                                                                |                                                 |                                                          | 1               | - i                      |                                              |                                          |        |                 |                 |                            |
| 8                                   |                                  |                                                             |                                                                      |                                                                 |                                                                |                                                 |                                                          | 1               | 1 1                      |                                              |                                          |        | 1               | 1               |                            |
| 9                                   |                                  |                                                             |                                                                      |                                                                 |                                                                |                                                 |                                                          |                 |                          |                                              | -                                        | _      |                 | -               | 1 I                        |
| 9                                   |                                  |                                                             |                                                                      |                                                                 |                                                                |                                                 | _                                                        |                 |                          |                                              | +                                        | $^{+}$ | +               |                 |                            |
| 9                                   |                                  |                                                             |                                                                      |                                                                 |                                                                |                                                 |                                                          |                 |                          |                                              |                                          | Ť      |                 |                 |                            |
| 9                                   |                                  |                                                             |                                                                      |                                                                 |                                                                |                                                 |                                                          |                 |                          |                                              |                                          | +      |                 |                 | $\left  \right $           |
| 9                                   |                                  |                                                             |                                                                      |                                                                 |                                                                |                                                 |                                                          |                 |                          |                                              |                                          |        |                 |                 |                            |
| 8<br>9<br>0                         |                                  |                                                             |                                                                      |                                                                 |                                                                |                                                 |                                                          |                 |                          |                                              |                                          |        |                 |                 |                            |
| 8<br>9<br>0<br>1                    |                                  |                                                             |                                                                      |                                                                 |                                                                |                                                 |                                                          |                 |                          |                                              |                                          |        |                 |                 |                            |
| 8<br>9<br>0<br>1                    |                                  |                                                             |                                                                      |                                                                 |                                                                |                                                 |                                                          |                 |                          |                                              |                                          |        |                 |                 |                            |
| 6<br>9<br>0<br>8<br>2               |                                  |                                                             |                                                                      |                                                                 |                                                                |                                                 |                                                          |                 |                          |                                              |                                          |        |                 |                 |                            |
| ş                                   |                                  |                                                             |                                                                      |                                                                 |                                                                |                                                 |                                                          |                 |                          |                                              |                                          |        |                 |                 |                            |

Georgia Department of Education Richard Woods, State School Superintendent January 5, 2016 • 1:16 PM • Page 37 of 40 All Rights Reserved.

### Appendix B: Supported 1094-C Form - Example

| Form 1094-C (2015)                                   | Da                                                                      | ate instructions. 36-1004130                                                                           | Signature<br>For Privacy Act and Paperwork Reduction Act Notice, see separ                                                                                                    |
|------------------------------------------------------|-------------------------------------------------------------------------|----------------------------------------------------------------------------------------------------|----------------------------------------------------------------------------------------------------|
| ef D. 98% Offer Method<br>ue, correct, and complete. | C. Section 4980H Transition Relie                                       | Offer Method Transition Relief                                                                         | 22 Certifications of Eligibility (select all that apply): A. Qualifying Offer Method B. Qualifying Under penalties of perjury, I declare that I have examined this return          |
|                                                      |                                                                         | of ALE Member                                                                                          | <ol> <li>Total number of Forms 1095-C filed by and/or on behalf</li> <li>Is ALE Member a member of an Aggregated ALE Group;<br/>If "No," do not complete Part IV.</li> </ol>       |
|                                                      | f "No," see instructions                                                | If "Yes," check the box and continue. If                                                               | 19 Is this the authoritative transmittal for this ALE Member?                                                                                                    |
|                                                      |                                                                         | mittal                                                                                                 | 17 Reserved                                                                                                    |
|                                                      | 16 Conflact telephone number                                            | re courte de processoa                                                                                 | 15 Mame of person to contact                                                                                                    |
| For Official Use Only                                | AA Providence of Without Function models in the                         | 1 Pada ar paning                                                                                       | 11 Street address (including room or suite no.)<br>19 Oct-or town                                                                                                    |
|                                                      | 10 Employer identification number (EN)                                  |                                                                                                    | 9 Name of Designated Government Entity (only it applicable)                                                                                                    |
|                                                      | 6 Country and ZP or favelyn politist code<br>8 Contact felephone number | 5 State or province                                                                                    | 4 City or town 7 Name of person to contact                                                                                                    |
|                                                      |                                                                         |                                                                                                    | 3 Street address [including room or suite no.)                                                                                                    |
|                                                      | 2 Employer Identification number (EIM)                                  | (locutou)                                                                                              | <ol> <li>Repair care carge comproyer memoer (w.c.c.)</li> <li>Rame of ALE Member (Employer)</li> </ol>                                                                             |
| 120116<br>CMB No. 1545-2251<br>2015                  | Irance Offer and co                                                     | Oyer-Provided Health Insu<br>erage Information Returns<br>1084-C and its separate instructions is at v | Form <b>1094-C</b><br>Form <b>1094-C</b><br>Copartment of the Treasury<br>Copartment of the Treasury<br>Interval Brevewa Service<br>Interval Provide J area Employee Member of IET |

Georgia Department of Education Richard Woods, State School Superintendent January 5, 2016 • 1:16 PM • Page 38 of 40 All Rights Reserved.

| 35  | 34  | ដ   | 32   | 3   | 8    | 29   | 28  | 27  | 26  | 25  | 24  | 23            |                                                  |
|-----|-----|-----|------|-----|------|------|-----|-----|-----|-----|-----|---------------|--------------------------------------------------|
| Dec | Nov | Oct | Sept | Aug | July | June | May | Apr | Mar | Feb | Jan | All 12 Months |                                                  |
|     |     |     |      |     |      |      |     |     |     |     |     |               | (a) Minimum Es<br>Offer In<br>Yes                |
|     |     |     |      |     |      |      |     |     |     |     |     |               | ricituriy<br>dicator<br>No                       |
|     |     |     |      |     |      |      |     |     |     |     |     | -             | (b) Full-Time Employee Count<br>for ALE Member   |
|     |     |     |      |     |      |      |     |     |     |     |     |               | (c) Total Employee Count<br>for ALE Member       |
|     |     |     |      |     |      |      |     |     |     |     |     |               | (d) Aggregated<br>Group Indicator                |
|     |     |     |      |     |      |      |     |     |     |     |     |               | (e) Section 4980H<br>Transition Relief Indicator |

Georgia Department of Education Richard Woods, State School Superintendent January 5, 2016 • 1:16 PM • Page 39 of 40 All Rights Reserved.

| Part IV Other ALE Members of Aggregated ALE (<br>Enter the names and EINs of Other ALE Members of the Ag<br>36<br>37<br>38<br>39<br>40                                                                                                    | iroup<br>regated ALE Group (who were members at<br>EIN 51<br>52<br>53<br>54<br>55<br>56 | any time during the calendar year).<br>Name |
|----------------------------------------------------------------------------------------------------|-----------------------------------------------------------------------------------------|---------------------------------------------|
| 12                                                                                                    | 57                                                                                      |                                             |
| 43                                                                                                    | 58                                                                                      |                                             |
| 44                                                                                                    | 59                                                                                      |                                             |
| <u>ь</u><br>бл                                                                                                    | 60                                                                                      |                                             |
| 46                                                                                                    | 61                                                                                      |                                             |
| 47                                                                                                    | 62                                                                                      |                                             |
| 48                                                                                                    | 8                                                                                       |                                             |
| 400<br>                                                                                                    | 64                                                                                      |                                             |
| 5                                                                                                    | 65                                                                                      |                                             |
| There is a second second secon |                                                                                         |                                             |